# Workshop - Vibration of a Cantilevered Beam (Turner's Problem)

AN MSC NASTRAN SOL 200 TUTORIAL

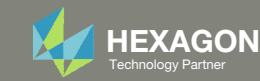

# Goal: Use Nastran SOL 200 Optimization

Minimize the weight of this structure while constraining the 1st natural frequency

**Before Optimization** 

- Weight: 19.2 lbs.
- 1<sup>st</sup> Natural Frequency: 26 Hz

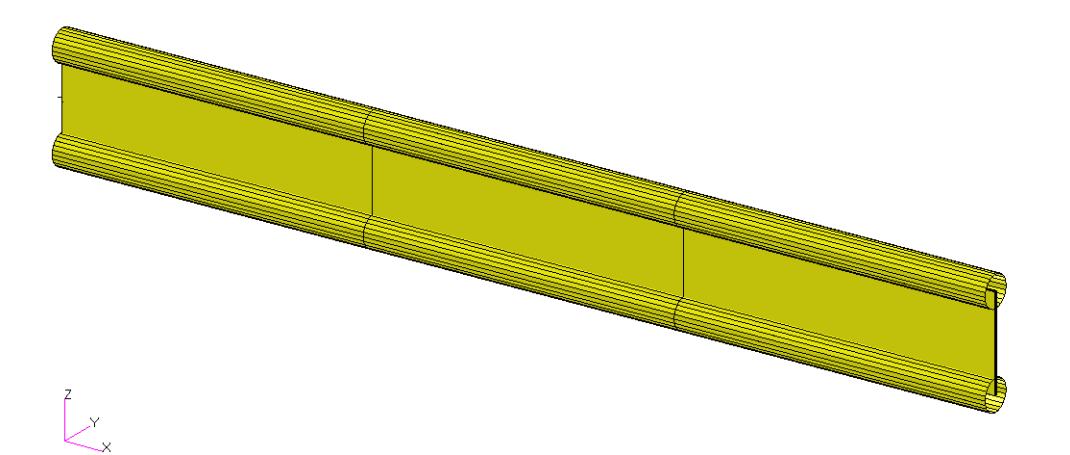

After Optimization

- Weight: 6.97 lbs.
- 1<sup>st</sup> Natural Frequency: 20 Hz

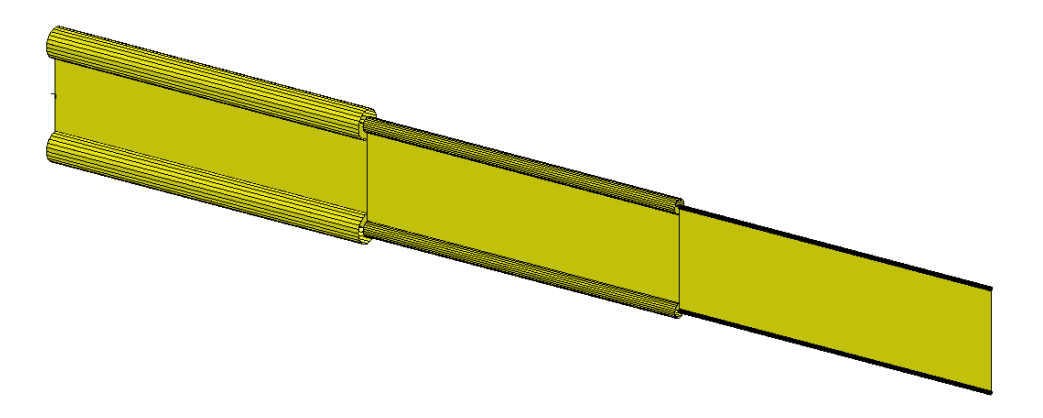

MSC Nastran Design Sensitivity and Optimization User's Guide Chapter 8 - Example Problems - Vibration of a Cantilevered Beam (Turner's Problem)

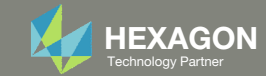

## Details of the structural model

#### Vibration of a Cantilevered Beam (Turner's Problem)

This problem was originally published by M.J. Turner (see Reference 13.). The problem is to design a minimum weight structure while constraining the fundamental natural frequency to be at or above 20 Hz. The beam is symmetric about Z = 0 and made up of a shear web having top and bottom caps that are modeled with rod elements. Turner's original design model consisted of piecewise linear bar cross-sectional areas and web thicknesses; however, we will just approximate this as a step function model with uniform cross-sectional rod elements and uniform thickness shear elements within each of three bays.

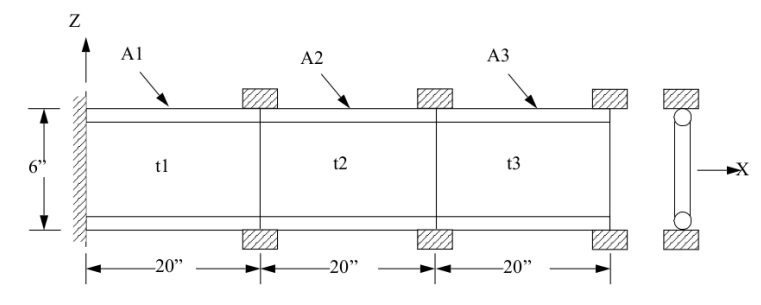

Figure 8-17 Cantilever Beam Vibration Model

MSC Nastran Design Sensitivity and Optimization User's Guide Chapter 8 - Example Problems - Three Bar Truss

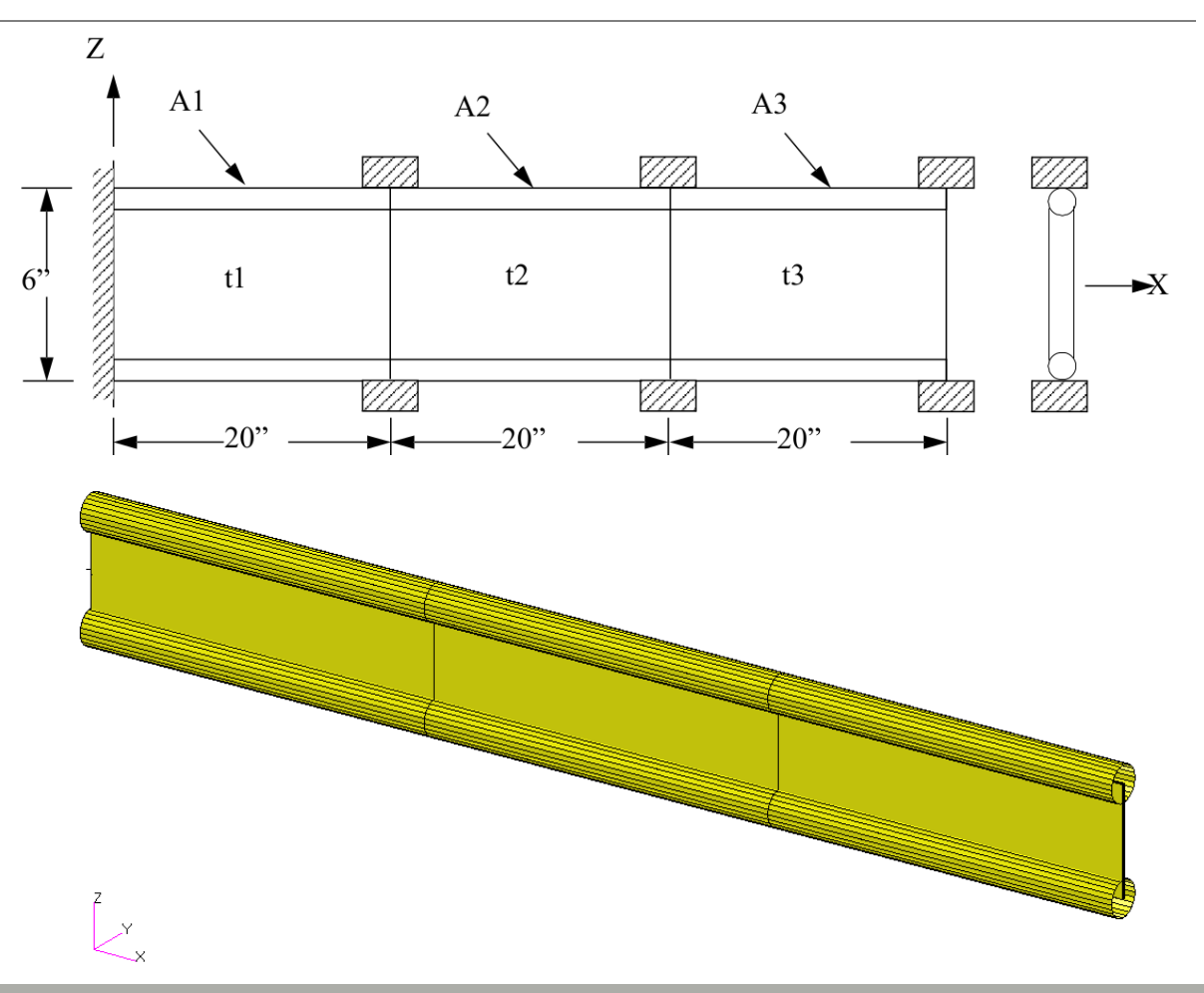

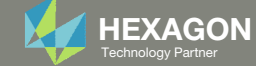

## **Optimization Problem Statement**

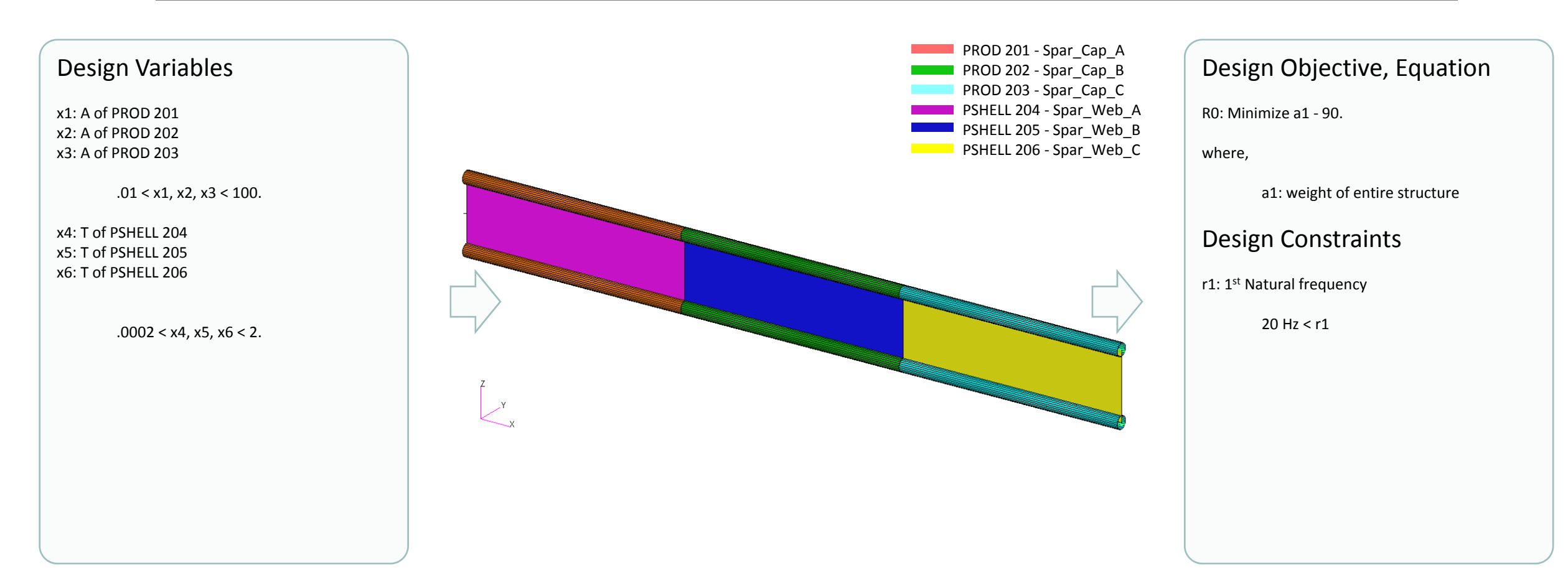

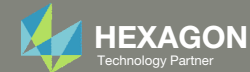

## More Information Available in the Appendix

The Appendix includes information regarding the following:

- Frequently Asked Questions
  - There are thousands of properties that have been identified as designable. How can the properties best be sorted so the thicknesses can be set as design variables?
     Frequently Asked Frequently Asked Fre

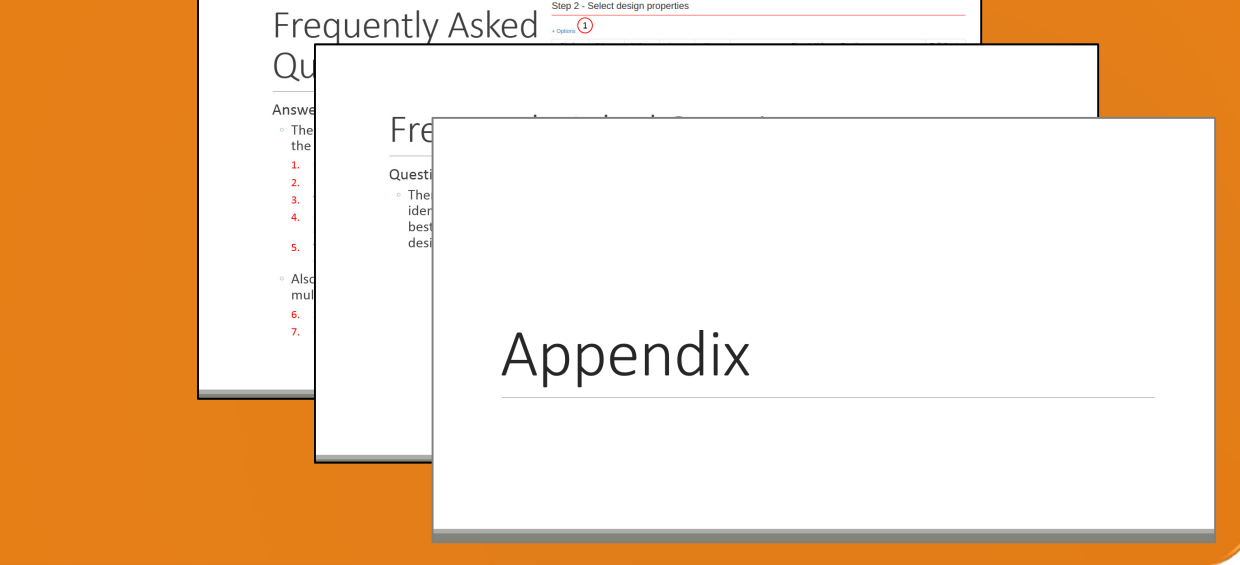

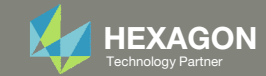

### Contact me

- Nastran SOL 200 training
- Nastran SOL 200 questions
- Structural or mechanical optimization questions
- Access to the SOL 200 Web App

christian@ the-engineering-lab.com

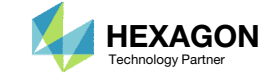

# Tutorial

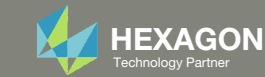

# **Tutorial Overview**

- 1. Start with a .bdf or .dat file
- 2. Use the SOL 200 Web App to:
  - Convert the .bdf file to SOL 200
  - Design Variables
  - Design Objective
  - Design Constraints
  - Perform optimization with Nastran SOL 200
- 3. Plot the Optimization Results
- 4. Update the original model with optimized parameters

### **Special Topics Covered**

**Equation Driven Objective** - MSC Nastran includes a list of quantities that can be set as objectives or constraints. In addition, custom user defined equations may be specified and be set as objectives or constraints. This tutorial details the process in defining custom equations.

### **Equation Objective**

Minimize f = a1 - 90.0

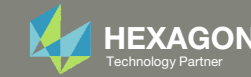

# SOL 200 Web App Capabilities

### Compatibility

- Google Chrome, Mozilla Firefox or Microsoft Edge
- Windows and Red Hat Linux

• Installable on a company laptop, workstation or server. All data remains within your company.

The Post-processor Web App and HDF5 Explorer are free to MSC Nastran users.

### Benefits

entries.

- REAL TIME error detection. 200+
- error validations.
- REALT TIME creation of bulk data •
- Web browser accessible
- Free Post-processor web apps
  - +80 tutorials

### Web Apps

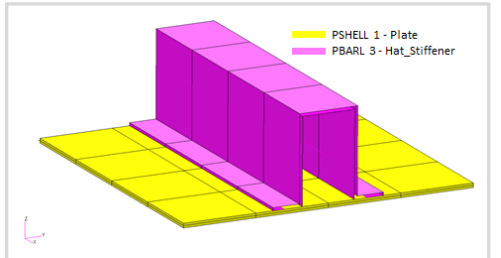

Web Apps for MSC Nastran SOL 200 Pre/post for MSC Nastran SOL 200. Support for size, topology, topometry, topography, multi-model optimization.

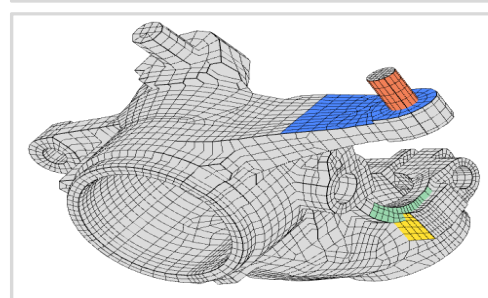

**Shape Optimization Web App** Use a web application to configure and perform shape optimization.

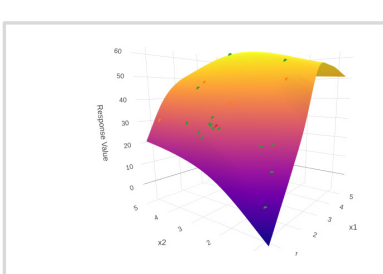

Machine Learning Web App Bayesian Optimization for nonlinear response optimization (SOL 400)

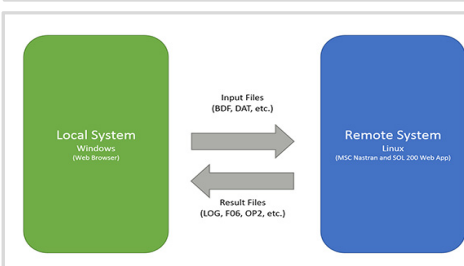

Remote Execution Web App Run MSC Nastran jobs on remote Linux or Windows systems available on the local network

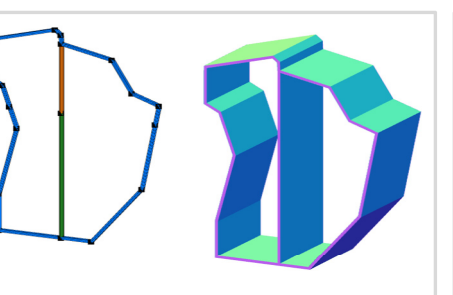

**PBMSECT Web App** Generate PBMSECT and PBRSECT entries graphically

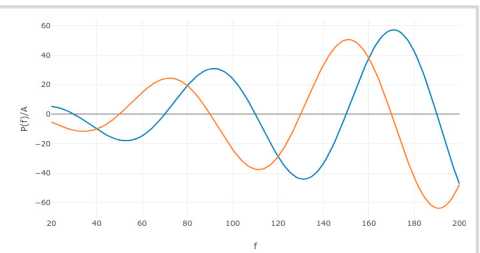

**Dynamic Loads Web App** Generate RLOAD1, RLOAD2 and DLOAD entries graphically

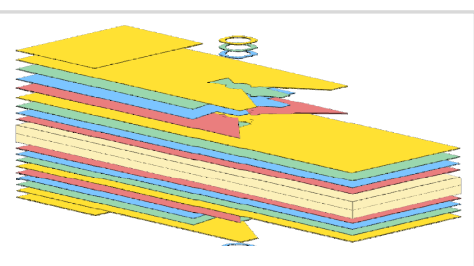

Ply Shape Optimization Web App Optimize composite ply drop-off locations, and generate new PCOMPG entries

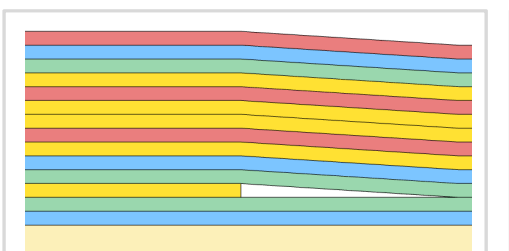

**Stacking Sequence Web App** Optimize the stacking sequence of composite laminate plies

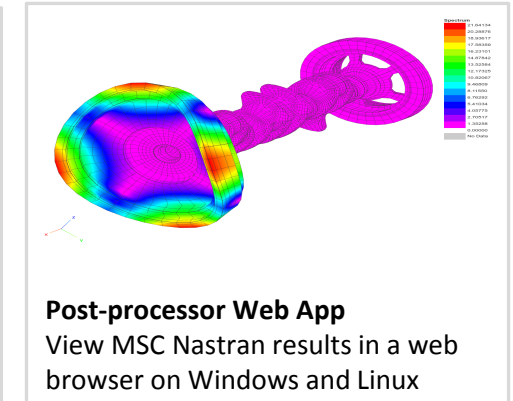

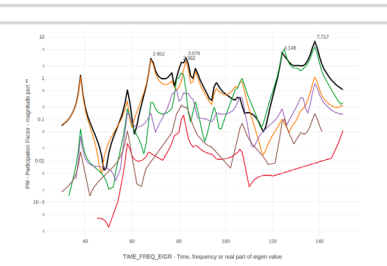

HDF5 Explorer Web App Create graphs (XY plots) using data from the H5 file

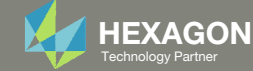

### Before Starting

 Ensure the Downloads directory is empty in order to prevent confusion with other files

- Throughout this workshop, you will be working with multiple file types and directories such as:
  - .bdf/.dat
  - nastran\_working\_directory
  - .f06, .log, .pch, .h5, etc.
- To minimize confusion with files and folders, it is encouraged to start with a clean directory.

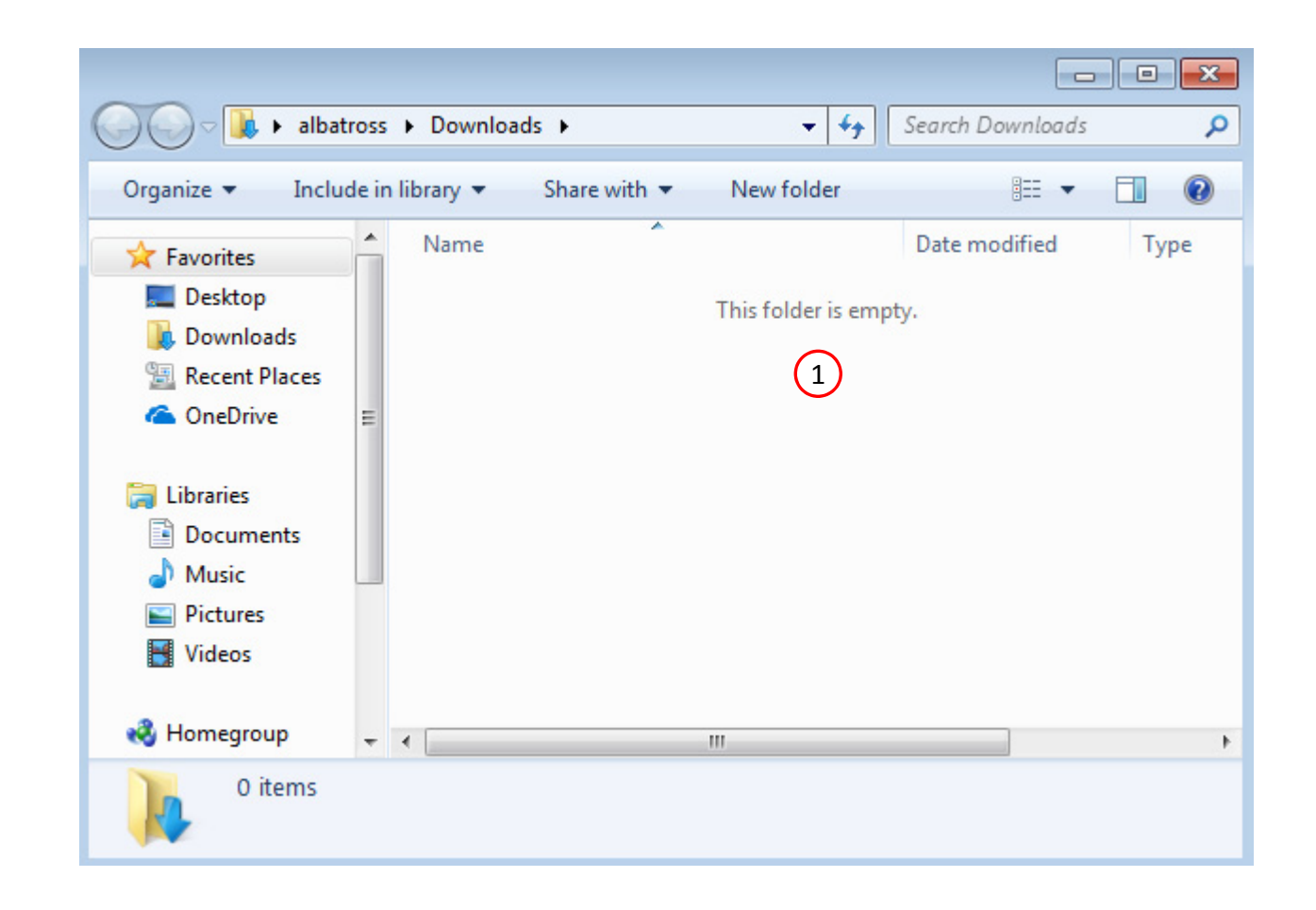

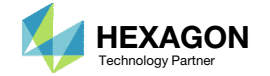

The Engineering Lab

### Go to the User's Guide

1. Click on the indicated link

• The necessary BDF files for this tutorial are available in the Tutorials section of the User's Guide.

### Select a web app to begin Before After Optimization for SOL 200 Multi Model Optimization Machine Learning | Parameter HDF5 Explorer Viewer Study Tutorials and User's Guide (1)Full list of web apps

SOL 200 Web App

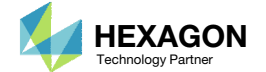

### Obtain Starting Files

- 1. Find the indicated example
- 2. Click Link
- 3. The starting file has been downloaded

• When starting the procedure, all the necessary BDF files must be collected together.

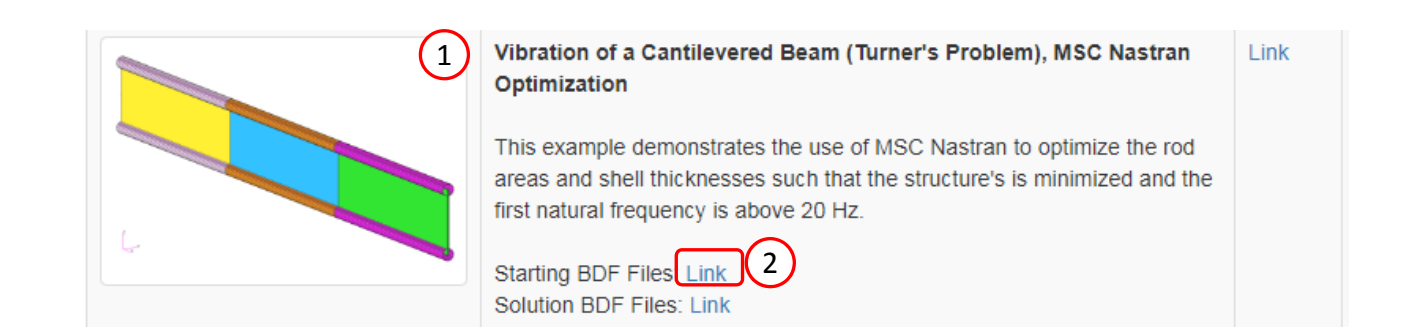

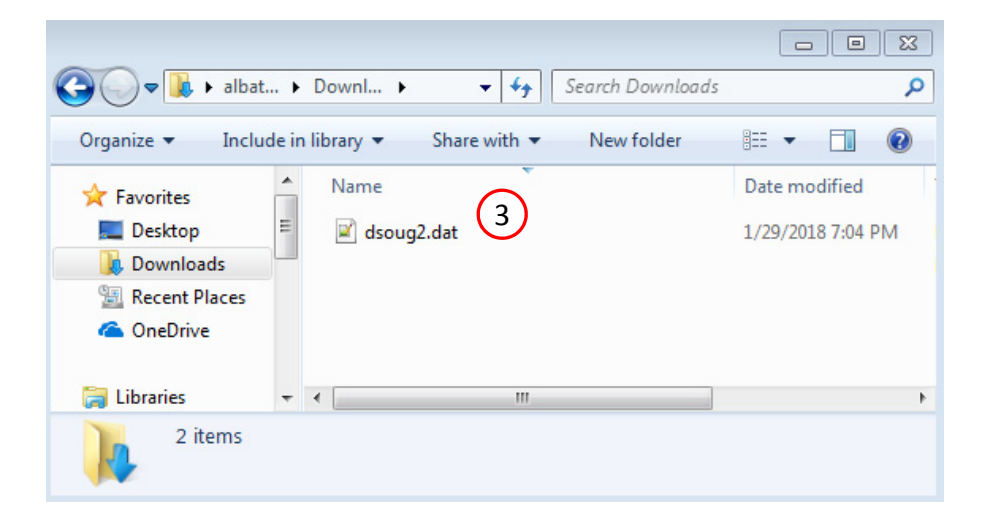

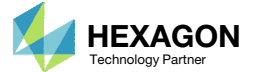

### Open the Correct Page

Click on the indicated link

- MSC Nastran can perform many optimization types. The SOL 200 Web App includes dedicated web apps for the following:
  - Optimization for SOL 200 (Size, Topology, Topometry, Topography, Local Optimization, Sensitivity Analysis and Global **Optimization**)
  - Multi Model Optimization
  - Machine Learning
- The web app also features the HDF5 Explorer, a web application to extract results from the H5 file type.

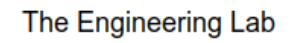

### SOL 200 Web App

### Select a web app to begin

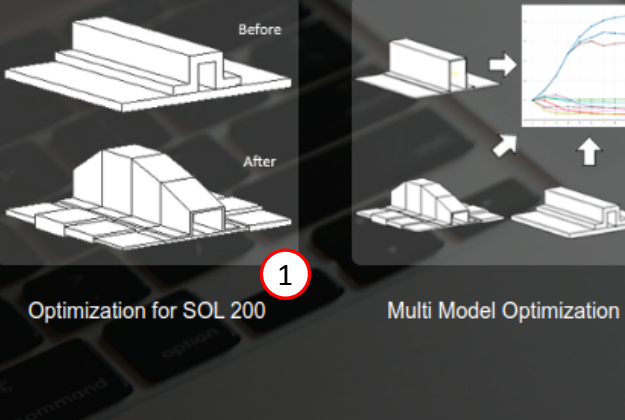

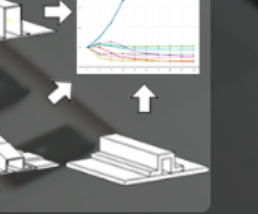

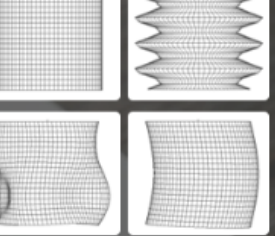

Machine Learning | Parameter Study

Tutorials and User's Guide

Full list of web apps

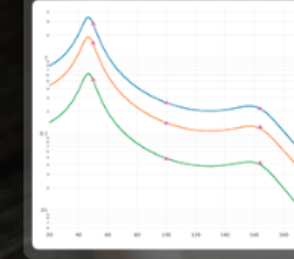

HDF5 Explorer

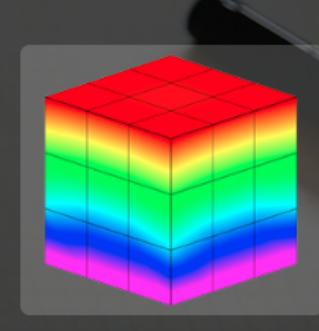

Viewer

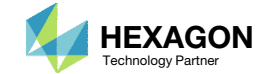

### Upload BDF Files

- Click 1. Select Files and select dsoug2.dat
- 2. Click Upload Files

### The process starts by uploading all the necessary BDF files. The BDF files can be files of your own or files found in the Tutorials section of the User's Guide.

### Step 1 - Upload .BDF Files

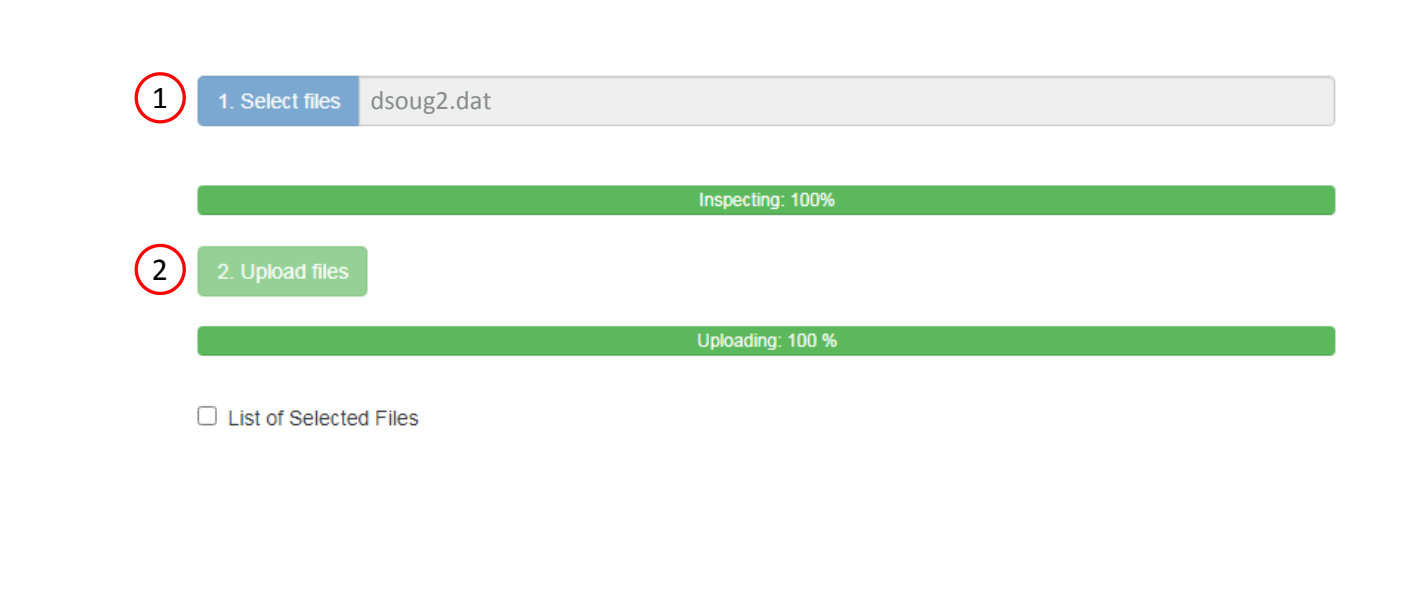

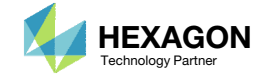

### Create Design Variables

- 1. In the search box, type 'a'
- 2. Click on the plus (+) icons to set the areas as design variables
- 3. Specify the lower bound as .01 for design variables x1, x2, and x3
- 4. Specify the upper bound as 100. for design variables x1, x2, and x3
- Each step has hidden functionality for advanced users. The visibility is controlled by clicking + Options.
- If the property entry, e.g. PSHELL, was given a name in Patran, e.g. Car Door, the name can be shown by marking the checkbox titled Entry Name.

### Step 1 - Select design properties

#### + Options

| Create DVX | REL1 Property | Property Description $\Leftrightarrow$ | Entry 🌲 | Entry ID 🌲 | Current Value \$ |
|------------|---------------|----------------------------------------|---------|------------|------------------|
|            | a (1)         | Search                                 | Search  | Search     | Search           |
| ſ Đ        | A             | Area of the rod                        | PROD    | 201        | 1.0              |
| 2 - 🛃      | A             | Area of the rod                        | PROD    | 202        | 1.0              |
| •          | A             | Area of the rod                        | PROD    | 203        | 1.0              |

### Step 2 - Adjust design variables

X Delete Visible Rows

#### + Options

|   | Label 🌲 | Status ≑ | Property ≑ | Property Description 🗢 | Entry ≑ | Entry ID 💠 | Initial Value | Lower Bound | Upper Bound | Allowed Discrete Values          |
|---|---------|----------|------------|------------------------|---------|------------|---------------|-------------|-------------|----------------------------------|
|   | Search  | Search   | Search     | Search                 | Search  | Search     | Search        | °(3)        | (4)         | Search                           |
| × | x1      | 0        | A          | Area of the rod        | PROD    | 201        | 1.0           | .01         | 100.        | Examples: -2.0, 1.0, THRU, 10.0, |
| × | x2      | 0        | A          | Area of the rod        | PROD    | 202        | 1.0           | .01         | 100.        | Examples: -2.0, 1.0, THRU, 10.0, |
| × | x3      | 0        | A          | Area of the rod        | PROD    | 203        | 1.0           | .01         | 100.        | Examples: -2.0, 1.0, THRU, 10.0, |

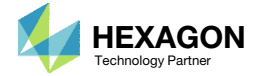

### Create Design Variables

- 1. In the search box, type 't'
- 2. Click on the plus (+) icons to set the thicknesses as design variables
- B. Click 10 on the pagination bar
- 4. Specify the lower bound as .0002 for design variables x4, x5, and x6
- 5. Specify the upper bound as 2.0 for design variables x4, x5, and x6
- In some instances, the optimizer will vary a positive design variable and make it negative, e.g. a thickness of .08 becomes -.01 in a weight minimization optimization. Certain properties, such as thickness or beam cross sections should never be negative. The lower bound in this example is set to .002 to avoid a negative variable during the optimization.

### Step 1 - Select design properties

#### + Options

| Cre | ate DVXREL1 | Property 🌲 | Property Description $\Leftrightarrow$ | Entry 🖨 | Entry ID ≑ | Current Value 👙 |
|-----|-------------|------------|----------------------------------------|---------|------------|-----------------|
|     |             | t (1)      | Search                                 | Search  | Search     | Search          |
|     | 1           | Т          | Thickness                              | PSHELL  | 204        | 0.2             |
| (2) | •           | Т          | Thickness                              | PSHELL  | 205        | 0.2             |
|     | +           | Т          | Thickness                              | PSHELL  | 206        | 0.2             |

### Step 2 - Adjust design variables

X Delete Visible Rows

#### + Options

|   | Label \$ | Status \$ | Property ≑ | Property Description $\ddagger$ | Entry 😄 | Entry ID 💠 | Initial Value | Lower Bound | Upper Bound | Allowed Discrete Values          |
|---|----------|-----------|------------|---------------------------------|---------|------------|---------------|-------------|-------------|----------------------------------|
|   | Search   | Search    | Search     | Search                          | Search  | Search     | Search        | Search      | Search      | Search                           |
| × | x1       | 0         | A          | Area of the rod                 | PROD    | 201        | 1.0           | .01         | 100.        | Examples: -2.0, 1.0, THRU, 10.0, |
| × | x2       | ٥         | A          | Area of the rod                 | PROD    | 202        | 1.0           | .01         | 100.        | Examples: -2.0, 1.0, THRU, 10.0, |
| × | x3       | ٥         | A          | Area of the rod                 | PROD    | 203        | 1.0           |             | 5.          | Examples: -2.0, 1.0, THRU, 10.0, |
| × | ×4       | ٥         | Т          | Thickness                       | PSHELL  | 204        | 0.2           | .0002       | 2.          | Examples: -2.0, 1.0, THRU, 10.0, |
| × | x5       | 0         | Т          | Thickness                       | PSHELL  | 205        | 0.2           | .0002       | 2.          | Examples: -2.0, 1.0, THRU, 10.0, |
| × | x6       | 0         | Т          | Thickness                       | PSHELL  | 206        | 0.2           | .0002       | 2.          | Examples: -2.0, 1.0, THRU, 10.0, |

Questions? Email: christian@ the-engineering-lab.com

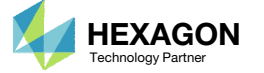

30

40

50

20

3

5 10

### Create Design Objective

### 1. Click on Objective

2. Click on Equation Objective

- There are 2 methods of setting an objective.
  - Method 1 Select a objective from a given list of responses, e.g. Weight, Volume, etc.
  - Method 2 Create an equation.
- This example uses Method 2 for the objective.

| SOL 200 Web App - Optimization Upload Variables | 0bjective | Constraints | Subcases | Exporter | Results |
|-------------------------------------------------|-----------|-------------|----------|----------|---------|
| Objective Equation Objective 2                  |           |             |          |          |         |
| Step 1 - Select an objective                    |           |             |          |          |         |

#### Select an analysis type

SOL 101 - Statics

#### Select a response

|   | Response Description ≑ | Response Type ≑ |
|---|------------------------|-----------------|
|   | Search                 | Search          |
| • | Weight                 | WEIGHT          |
| + | Volume                 | VOLUME          |
| + | Displacement           | DISP            |
| + | Strain                 | STRAIN          |
| + | Element Strain Energy  | ESE             |

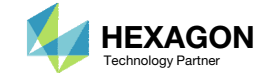

 $\sim$ 

### Create Design Objective

- 1. Scroll to section: Step A Optional -Create additional responses
- 2. Click the plus (+) icon for Weight
- 3. A weight response a1 has been created
- 4. Scroll to section: Step 1 Adjust equation objective
- 5. Type in this equation:

a1 - 90.0

Caution: Do not copy and paste this equation into the web app, sometimes PowerPoint will change the negative symbol from '-' to '-' and will be carried over if you copy and paste. Manually type in the equation instead.

- Suppose an analysis model is 10000 units of mass. If the design variables only impact .001 units of mass, then the sensitivities computed will be too small and the optimizer will be unable to minimize the weight. To over come this, the objective is set to the weight of only the design regions (Total weight minus the weight of the non-design region OR r0 = a1 - 9999.999). With this new objective, the sensitivities are better conditioned, and the optimizer can minimize the weight.
- Alternatively, the following option augments the objective so the objective reports the change/difference in the objective instead of the original objective. For example, Before: 10000 changes to 10002 After: 0 changes to

```
2.
```

DOPTPRM OBJMOD 1

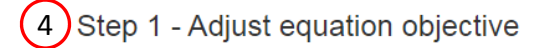

| Label         | Status                                              | Maximize or<br>Minimize | -                                  | Equation                                   |          |            |   |
|---------------|-----------------------------------------------------|-------------------------|------------------------------------|--------------------------------------------|----------|------------|---|
| R0            | 0                                                   | MIN 🗸                   | a1-90. 5                           |                                            |          |            |   |
|               |                                                     |                         |                                    |                                            |          | 5 10 20 30 | ) |
| Step A -      | Optiona                                             | I - Create              | additional responses               |                                            |          |            |   |
| Select an ana | ilysis type                                         |                         |                                    |                                            |          |            |   |
| SOL 103 - N   | ormal Modes                                         |                         |                                    |                                            |          |            |   |
|               |                                                     |                         |                                    |                                            |          |            |   |
| Select a resp | onse                                                |                         |                                    |                                            |          |            |   |
| Select a resp | onse                                                |                         | Response Description ¢             |                                            | Response | e Type ≑   |   |
| Select a resp | Search                                              |                         | Response Description \$            | Search                                     | Response | e Type ≑   |   |
| Select a resp | onse<br>Search<br>Weight                            |                         | Response Description \$            | Search<br>WEIGHT                           | Respons  | e Type ≑   |   |
| 2 +           | Search<br>Weight<br>Volume                          |                         | Response Description $\Rightarrow$ | Search<br>WEIGHT<br>VOLUME                 | Respons  | ae Type ≑  |   |
| Select a resp | Search<br>Weight<br>Volume<br>Eigenvalu             | e                       | Response Description \$            | Search<br>WEIGHT<br>VOLUME<br>EIGN         | Respons  | e Type ≑   |   |
| Select a resp | Search<br>Weight<br>Volume<br>Eigenvalu<br>Frequenc | ie<br>y                 | Response Description \$            | Search<br>WEIGHT<br>VOLUME<br>EIGN<br>FREQ | Respons  | e Type ¢   |   |

#### + Options

|   |   | Label<br>‡ | Status<br>≑ | Response<br>Type <sup>⊕</sup> | Property Type | ATTA 🗢 | ATTB ≑ | ATTI ≑ |
|---|---|------------|-------------|-------------------------------|---------------|--------|--------|--------|
|   |   | Sŧ         | Sear        | Search                        | Search        | Search | Search | Search |
| 3 | × | a1         | 0           | WEIGHT                        |               | 3 ~    | 3 🗸    |        |

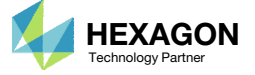

### Create Design Constraints

- 1. Click Constraints
- 2. Click the plus (+) icon for Frequency
- Configure the following for r1
  - ATTA: 1
  - Lower Allowed Limit: 20.0

(mode 1)

| The constraint r1 is read as follows: |
|---------------------------------------|
| The natural frequency of mode 1 is to |
| be greater than 20Hz.                 |

| 200 Web App - Op     | timization  | Upload | Variables | Objective | Constraints | Subcases | Exporter | Results |      |
|----------------------|-------------|--------|-----------|-----------|-------------|----------|----------|---------|------|
| Constraints Equation | Constraints |        |           |           | (1)         |          |          |         |      |
|                      |             |        |           |           |             |          |          |         |      |
| Otom 1 Onla          | -+ + -      |        |           |           |             |          |          |         |      |
| Step 1 - Sele        | ct consti   | raints |           |           |             |          |          |         |      |
| Step 1 - Sele        | ct consti   | raints |           |           |             |          |          |         | <br> |
| Step 1 - Sele        | ct consti   | raints |           |           |             |          |          |         | <br> |

#### Select a response

|   |   | Response Description ≑ | Response Type 💠 |  |  |  |
|---|---|------------------------|-----------------|--|--|--|
|   |   | Search                 | Search          |  |  |  |
|   | • | Weight                 | WEIGHT          |  |  |  |
|   | • | Volume                 | VOLUME          |  |  |  |
|   | + | Eigenvalue             | EIGN            |  |  |  |
| 2 |   | Frequency              | FREQ            |  |  |  |
|   | + | Displacement           | DISP            |  |  |  |

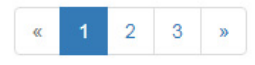

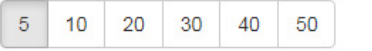

### Step 2 - Adjust constraints

#### + Options

|   | Label | Status<br>≑ | Response<br>Type | Property Type $\widehat{\Rightarrow}$ | ATTA \$ | ATTB ÷   | ATTi ÷ | Lower<br>Allowed<br>Limit | Upper<br>Allowed<br>Limit |
|---|-------|-------------|------------------|---------------------------------------|---------|----------|--------|---------------------------|---------------------------|
|   | St    | Sear        | Search           | Search                                | Search  | Search 3 | Search | Search                    | Search                    |
| × | r1    | 0           | FREQ             | STRUC 🗸                               | 1       |          |        | 20.                       | Upper                     |

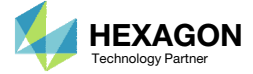

### Configure Settings

- 1. Click Settings
- 2. Scroll to section Result Files
- 3. Select one of the following H5 output options
  - Create the H5 file with MDLPRM
  - Create the H5 file with HDF5OUT

- The H5 file is used by the Postprocessor web app to display MSC Nastran results.
- The H5 file is used by the HDF5
   Explorer to create graphs (XY Plots) of MSC Nastran results.

| SOL 200 Web App - Optimiz                                                    | 1<br>zation Upload Variables Objective Constraints Subcases Exporter Results Settings Match Other User's | Guide Home          |
|------------------------------------------------------------------------------|----------------------------------------------------------------------------------------------------|---------------------|
|                                                                              |                                                                                                    | < >                 |
|                                                                              |                                                                                                    |                     |
| H5 Output Option                                                             |                                                                                                    |                     |
| Create the H5 file with HDF5OUT (su                                          | ipported in MSC Nastran 2022.2 or newer) 🗸                                                               | \$                  |
| Create the H5 file with MDLPRM (supp<br>Create the H5 file with HDF5OUT (sup | orted in MSC Nastran 2016.1 or newer) ported in MSC Nastran 2022.2 or newer)                             | \$<br>\$\$          |
|                                                                              |                                                                                                    | \$<br>DOPTPRM DESMA |
|                                                                              | Deput Files                                                                                              | < Parameter t       |
|                                                                              | Result Files                                                                                             | HDF5OUT INPUT       |
|                                                                              |                                                                                                    |                     |
|                                                                              | H5 Output Option                                                                                         |                     |
|                                                                              | Create the H5 file with HDF5OUT (supported in MSC Nastran 2022.2 or newer) v                             |                     |
|                                                                              | Select an Option                                                                                         |                     |
| (3)                                                                          | Create the H5 file with MDLPRM (supported in MSC Nastran 2016.1 or newer)                                |                     |
| $\smile$                                                                     | Create the H5 file with HDF500T (supported in MSC Nastran 2022.2 of newer)                               |                     |
|                                                                              |                                                                                                    |                     |

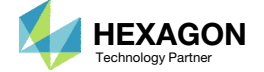

### Export New BDF Files

1. Click on Exporter

2. Click on Download BDF Files

 When the download button is clicked a new file named "nastran\_working\_directory" is downloaded. If the file already exists in your local folder, the folder name is appended with a number, e.g. "nastran\_working\_directory (1).zip"

| SOL 200 Web App - Optimization | Upload | Variables | Objective | Constraints | Subcases | Exporter | Results |  |
|--------------------------------|--------|-----------|-----------|-------------|----------|----------|---------|--|

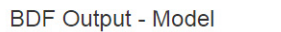

| assign userfile = "optimization_results.csv",           | status = unknown, |
|---------------------------------------------------------|-------------------|
| form = formatted, unit = 52                             |                   |
| ID MSC DSOUG2 \$ v2004 ehj 25-Jun-2003                  |                   |
| TIME 10                                                 |                   |
| SOL 200                                                 |                   |
| CEND                                                    |                   |
| TITLE = VIBRATION OF A BEAM.                            | DSOUG2            |
| SUBTITLE = TURNER'S PROBLEM                             |                   |
| ECHO = NONE                                             |                   |
| DESOBJ(MIN) = 9000000                                   |                   |
| \$ DESGLB Slot                                          |                   |
| <pre>\$ DSAPRT(FORMATTED, EXPORT, END=SENS) = ALL</pre> |                   |
| SUBCASE 1                                               |                   |
| ANALYSIS = MODES                                        |                   |
| DESSUB = 40000001                                       |                   |
| \$ DRSPAN Slot                                          |                   |
| VECTOR(SORT1,PLOT,REAL)=ALL                             |                   |
| SPCFORCES(SORT1, PLOT, REAL)=ALL                        |                   |
| METHOD = 1                                              |                   |
| \$                                                      |                   |
| BEGIN BULK                                              |                   |
|                                                         |                   |

#### Download BDF Files

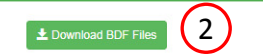

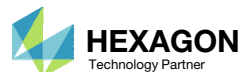

< >

BDF Output - Design Model

| *       |         |         |        |          |                   |   |
|---------|---------|---------|--------|----------|-------------------|---|
| \$*     |         |         |        |          |                   | * |
| \$*     |         |         |        | Desi     | ign Model         | 8 |
| \$*     |         |         |        |          |                   | * |
| 5****** | ******* | ******* | ****** | *******  |                   | * |
| \$      |         |         |        |          |                   |   |
| \$      |         |         | D      | esign Va | ariables - Type 1 |   |
| \$      |         |         |        |          |                   | - |
| \$      |         |         |        |          |                   |   |
| \$      |         |         |        |          |                   |   |
| \$      |         |         |        |          |                   |   |
| DVPREL1 | 1000001 | PROD    | 201    | A        |                   |   |
|         | 100001  | 1.0     |        |          |                   |   |
| DVPREL1 | 1000002 | PROD    | 202    | A        |                   |   |
|         | 100002  | 1.0     |        |          |                   |   |
| DVPREL1 | 1000003 | PROD    | 203    | A        |                   |   |
|         | 100003  | 1.0     |        |          |                   |   |
| DVPREL1 | 1000004 | PSHELL  | 204    | т        |                   |   |
|         | 100004  | 1.0     |        |          |                   |   |
| DVPREL1 | 1000005 | PSHELL  | 205    | т        |                   |   |
|         | 100005  | 1.0     |        |          |                   |   |
| DVPREL1 | 1000006 | PSHELL  | 206    | т        |                   |   |
|         | 100006  | 1.0     |        |          |                   |   |
| \$      |         |         |        |          |                   |   |
| \$      |         |         |        |          |                   |   |
| DESVAR  | 100001  | X1      | 1.0    | .01      | 100.              |   |
| DESVAR  | 100002  | x2      | 1.0    | .01      | 100.              |   |
| DESVAR  | 100003  | xЗ      | 1.0    | .01      | 100.              |   |
| DESVAR  | 100004  | х4      | 0.2    | .0002    | 2.                |   |
| DESVAR  | 100005  | x5      | 0.2    | .0002    | 2.                |   |
| DESVAR  | 100006  | х6      | 0.2    | .0002    | 2.                |   |
| \$      |         |         |        |          |                   |   |
| \$      |         |         |        |          |                   |   |
| s       |         |         |        |          |                   |   |
| \$      |         |         |        |          |                   |   |
| \$      |         |         | D      | esign Va | ariables - Type 2 |   |
| \$      |         |         |        |          |                   | - |
| \$      |         |         |        |          |                   |   |
| \$      |         |         |        |          |                   |   |
|         |         |         |        |          |                   |   |

Developed by The Engineering Lab

### Perform the Optimization with Nastran SOL 200

- 1. A new .zip file has been downloaded
- 2. Right click on the file
- 3. Click Extract All
- 4. Click Extract on the following window
- Always extract the contents of the ZIP file to a new, empty folder.

|                          | ross ► Downloads ►                                      | •                                   | ◆ Search Down      | loads                          | م                                                             |                                                                                           |                                                                 |                   |         |            |
|--------------------------|---------------------------------------------------------|-------------------------------------|--------------------|--------------------------------|---------------------------------------------------------------|-------------------------------------------------------------------------------------------|-----------------------------------------------------------------|-------------------|---------|------------|
| ganize 🔻 🛛 🔭 🏹 Oj        | pen 🔻 Share with 🔻                                      | New folder                          | 8=                 | •                              | 0                                                             |                                                                                           |                                                                 |                   |         |            |
| Favorites                | Name                                                    | 8D                                  | Date modifi        | ed T                           | уре                                                           |                                                                                           |                                                                 |                   |         |            |
| Desktop                  | 🔒 nastran_working                                       | _directory.zip                      | 0 /25 /2019 0      | 46 014 0                       | omoress                                                       |                                                                                           |                                                                 |                   |         |            |
| Downloads                |                                                         |                                     | Open in new wind   | ow                             |                                                               |                                                                                           |                                                                 |                   |         |            |
| OneDrive                 |                                                         | $\bigcirc$                          | Futract All        |                                |                                                               |                                                                                           |                                                                 |                   |         |            |
|                          |                                                         |                                     | Edit with Notepad  | ++                             |                                                               |                                                                                           |                                                                 |                   |         |            |
| Libraries                |                                                         |                                     | Open with          |                                |                                                               |                                                                                           |                                                                 |                   |         |            |
| Documents                |                                                         |                                     | Share with         |                                | -                                                             |                                                                                           |                                                                 |                   |         |            |
| J Music                  |                                                         |                                     | Restore previous v | ersions                        |                                                               |                                                                                           |                                                                 |                   |         |            |
| Videos                   |                                                         |                                     | Send to            |                                |                                                               |                                                                                           |                                                                 |                   |         |            |
|                          |                                                         |                                     |                    |                                |                                                               |                                                                                           |                                                                 |                   |         |            |
| Homegroup                |                                                         |                                     | Cut                |                                |                                                               |                                                                                           |                                                                 |                   |         |            |
|                          |                                                         |                                     | сору               |                                |                                                               |                                                                                           |                                                                 |                   |         |            |
| Computer                 |                                                         |                                     | Create shortcut    |                                |                                                               |                                                                                           |                                                                 |                   |         |            |
| Network                  |                                                         |                                     | Rename             |                                |                                                               |                                                                                           |                                                                 |                   |         |            |
|                          | •                                                       | III                                 |                    |                                | F                                                             |                                                                                           |                                                                 |                   |         |            |
|                          |                                                         |                                     | Properties         |                                |                                                               |                                                                                           |                                                                 |                   |         |            |
| nastran_wo               | orking_directory.zip Date n                             | nodified: 2/25/2                    |                    |                                |                                                               |                                                                                           |                                                                 |                   |         |            |
| nastran_wo<br>Compressed | orking_directory.zip Date n<br>I (zipped) Folder        | nodified: 2/25/2<br>Size: 114 bytes |                    | ) 🚹 Extr                       | act Com                                                       | pressed (Zipped                                                                           | l) Folders                                                      |                   |         |            |
| Compressed               | r <b>king_directory.zip</b> Date n<br>I (zipped) Folder | nodified: 2/25/2<br>Size: 114 bytes |                    | 🔵 🚹 Extr                       | act Com                                                       | oressed (Zipped                                                                           | l) Folders                                                      |                   |         |            |
| nastran_wo<br>Compressed | r <b>king_directory.zip</b> Date n<br>I (zipped) Folder | nodified: 2/25/2<br>Size: 114 bytes |                    | Select                         | act Com                                                       | pressed (Zipped                                                                           | I) Folders<br>Extract File:                                     | s                 |         |            |
| nastran_wo<br>Compressed | r <b>king_directory.zip</b> Date n<br>I (zipped) Folder | nodified: 2/25/2<br>Size: 114 bytes |                    | Select                         | act Comp<br>: a Dest<br>I be extra                            | pressed (Zipped<br>ination and<br>cted to this fold                                       | I) Folders<br>Extract File:<br>der:                             | s                 |         |            |
| nastran_wo<br>Compressed | r <b>king_directory.zip</b> Date n<br>i (zipped) Folder | nodified: 2/25/2<br>Size: 114 bytes |                    | Select<br>Files wil            | act Comp<br>a Dest<br>l be extra                              | oressed (Zipped<br>ination and<br>cted to this fold<br>I-sunshine\Dow                     | I) Folders<br>Extract File:<br>der:<br>vnloads\nastral          | S<br>n_working_di | rectory | <br>Browse |
| nastran_wo<br>Compressed | r <b>king_directory.zip</b> Date n<br>I (zipped) Folder | nodified: 2/25/2<br>Size: 114 bytes |                    | Select<br>Files wil            | act Comp<br>a Dest<br>I be extra<br>rs\specia                 | oressed (Zipped<br>ination and<br>cted to this fold<br>I-sunshine\Dow                     | I) Folders<br>Extract File:<br>der:<br>vnloads\nastral          | S<br>n_working_di | rectory | Browse     |
| nastran_wo<br>Compressed | r <b>king_directory.zip</b> Date n<br>I (zipped) Folder | nodified: 2/25/2<br>Size: 114 bytes |                    | Select<br>Files will<br>C:\Use | act Comp<br>: a Dest<br>I be extra<br>Issecia<br>v extracte   | oressed (Zipped<br>ination and<br>cted to this fold<br>I-sunshine\Dow<br>d files when coo | I) Folders<br>Extract File:<br>Jer:<br>wnloads\nastra<br>mplete | S<br>n_working_di | rectory | <br>Browse |
| nastran_wo<br>Compressed | r <b>king_directory.zip</b> Date n<br>i (zipped) Folder | nodified: 2/25/2<br>Size: 114 bytes |                    | Select<br>Files will           | act Comp<br>a Dest<br>l be extra<br>rs\specia<br>v extracte   | oressed (Zipped<br>ination and<br>cted to this fold<br>I-sunshine\Dow<br>d files when col | I) Folders<br>Extract File:<br>Ier:<br>vnloads\nastra<br>mplete | S<br>n_working_di | rectory | <br>Browse |
| nastran_wo<br>Compressed | r <b>king_directory.zip</b> Date n<br>I (zipped) Folder | nodified: 2/25/2<br>Size: 114 bytes |                    | Select<br>Files wil<br>C:\Use  | act Comp<br>a Dest<br>l be extra<br>rs\specia<br>v extracte   | ination and<br>ination this fold<br>-sunshine\Dow<br>d files when cou                     | I) Folders<br>Extract File:<br>der:<br>vnloads\nastrat          | S<br>n_working_di | rectory | <br>Browse |
| nastran_wo<br>Compressed | rking_directory.zip Date n<br>i (zipped) Folder         | nodified: 2/25/2<br>Size: 114 bytes |                    | Select<br>Files will           | act Comp<br>a Dest<br>I be extra<br>rs\specia<br>v extracte   | oressed (Zipped<br>ination and<br>cted to this fold<br>I-sunshine\Dow<br>d files when co  | I) Folders<br>Extract File:<br>der:<br>vnloads\nastra<br>mplete | S<br>n_working_di | rectory | <br>Browse |
| nastran_wo<br>Compressed | r <b>king_directory.zip</b> Date n<br>I (zipped) Folder | nodified: 2/25/2<br>Size: 114 bytes |                    | Select<br>Files will           | act Comp<br>a Dest<br>I be extra<br>rs\specia<br>v extracte   | oressed (Zipped<br>ination and<br>cted to this fold<br>I-sunshine\Dow<br>d files when co  | I) Folders<br>Extract File:<br>Jer:<br>vnloads\nastrat          | S<br>n_working_di | rectory | Browse     |
| nastran_wo<br>Compressed | rking_directory.zip Date n<br>i (zipped) Folder         | nodified: 2/25/2<br>Size: 114 bytes |                    | Select<br>Files wil<br>C:\Use  | act Comp<br>a Dest<br>l be extra<br>rs\specia<br>v extracte   | oressed (Zipped<br>ination and<br>cted to this fold<br>I-sunshine\Dow<br>d files when co  | I) Folders<br>Extract File:<br>der:<br>vnloads\nastral          | S<br>n_working_di | rectory | Browse     |
| nastran_wo<br>Compressed | rking_directory.zip Date n<br>l (zipped) Folder         | nodified: 2/25/2<br>Size: 114 bytes |                    | Select<br>Files will           | act Comp<br>: a Dest<br>I be extra<br>rs\specia<br>v extracte | ination and<br>cted to this fold<br>-sunshine\Dow<br>d files when co                      | I) Folders<br>Extract File:<br>der:<br>vnloads\nastral          | S<br>n_working_di | rectory | Browse     |
| nastran_wo<br>Compressed | rking_directory.zip Date n<br>l (zipped) Folder         | nodified: 2/25/2<br>Size: 114 bytes |                    | Select<br>Files will           | act Comp<br>: a Dest<br>I be extra<br>Is specia<br>v extracte | oressed (Zipped<br>ination and<br>cted to this fold<br>-sunshine\Dow<br>d files when co   | I) Folders<br>Extract File:<br>Jer:<br>vnloads\nastra<br>mplete | S<br>n_working_di | rectory | Browse     |
| nastran_wo<br>Compressed | rking_directory.zip Date n<br>I (zipped) Folder         | nodified: 2/25/2<br>Size: 114 bytes |                    | Select<br>Files will           | act Comp<br>a Dest<br>l be extra<br>rs\specia<br>v extracte   | oressed (Zipped<br>ination and<br>cted to this fold<br>I-sunshine\Dow<br>d files when co  | I) Folders<br>Extract File:<br>der:<br>vnloads\nastral          | S<br>n_working_di | rectory | Browse     |

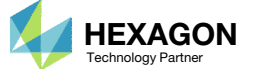

### Perform the Optimization with Nastran SOL 200

- 1. Inside of the new folder, double click on Start MSC Nastran
- 2. Click Open, Run or Allow Access on any subsequent windows
- 3. MSC Nastran will now start
- After a successful optimization, the results will be automatically displayed as long as the following files are present: BDF, F06 and LOG.
- One can run the Nastran job on a remote machine as follows:

   Copy the BDF files and the INCLUDE files to a remote machine.
   Run the MSC Nastran job on the remote machine.
   After completion, copy the BDF, F06, LOG, H5 files to the local machine.
   Click "Start MSC Nastran" to display the results.

#### Using Linux?

Follow these instructions:
1) Open Terminal
2) Navigate to the nastran\_working\_directory cd ./nastran\_working\_directory
3) Use this command to start the process ./Start\_MSC\_Nastran.sh

In some instances, execute permission must be granted to the directory. Use this command. This command assumes you are one folder level up.

sudo chmod -R u+x ./nastran\_working\_directory

| 🔾 🗸 🖳 🗸 Downl 🕨 nastran_working_directory 🕨 🗸 😽                                                             | Search nastran_worki | ing_dir 🔎   |
|----------------------------------------------------------------------------------------------------|----------------------|-------------|
| Organize 🔻 Include in library 👻 Share with 👻 New folder                                                     | :== ▼                |             |
| Favorites A Name                                                                                            | Date modified        | Туре        |
| Desktop                                                                                                    | 2/24/2018 1:57 PM    | File folder |
| Downloads                                                                                                   | 2/24/2018 1:57 PM    | BDF File    |
| 🖳 Recent Places 🛛 🕅 model.bdf                                                                               | 2/24/2018 1:57 PM    | BDF File    |
| ConeDrive                                                                                                   | 2/24/2018 1:57 PM    | Shortcut    |
| <ul> <li>□ Libraries</li> <li>□ Documents</li> <li>□ Music</li> <li>□ Pictures</li> <li>□ Videos</li> </ul> |                      |             |
| ₩ Computer                                                                                                  |                      |             |
|                                                                                                    |                      |             |

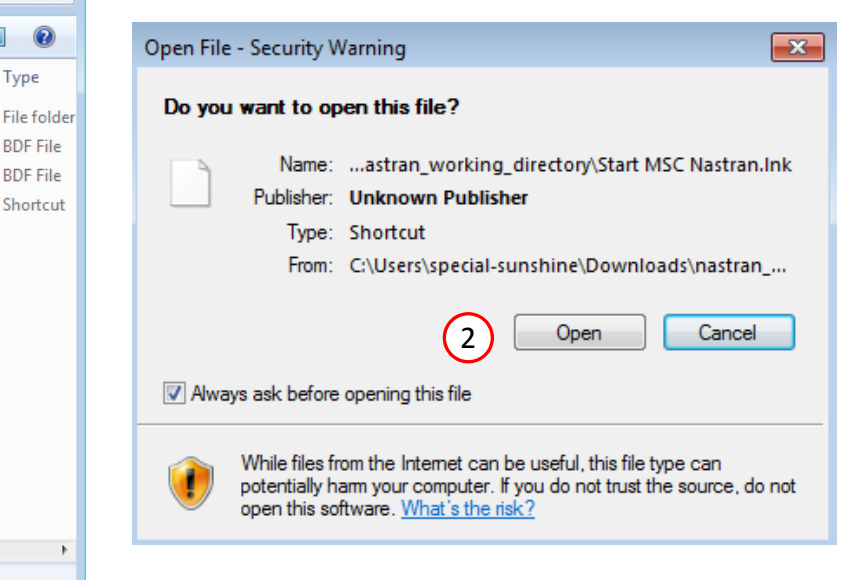

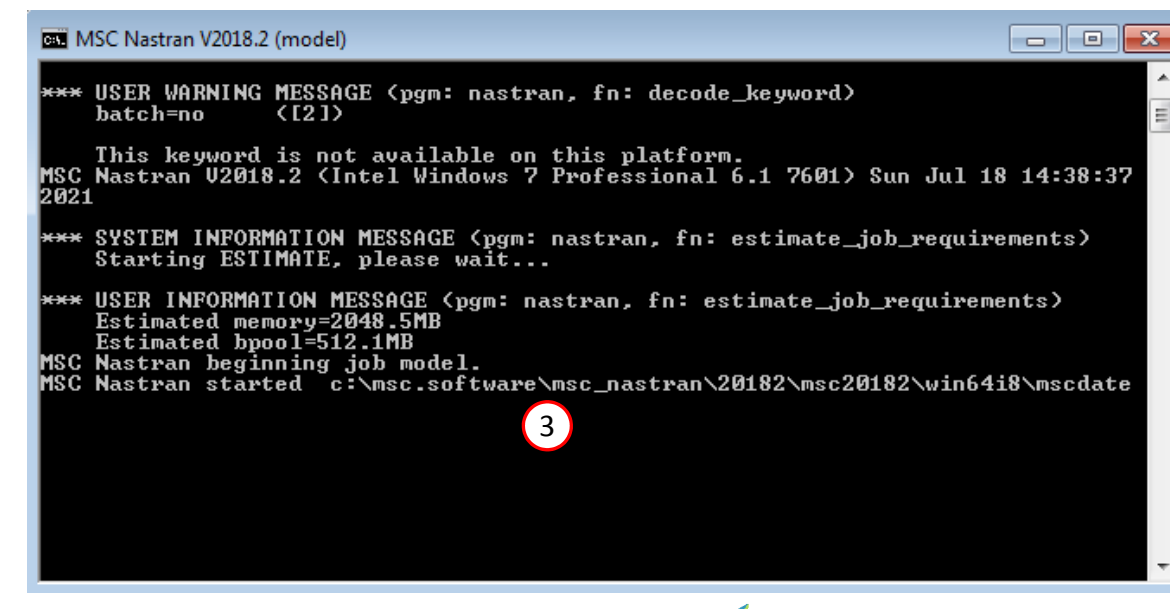

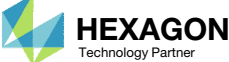

#### SOL 200 Web App - Status

Status

#### Republic Python MSC Nastran

### Status

1. While MSC Nastran is running, a status page will show the current state of MSC Nastran

| Name      | Status of Job | Design Cycle | RUN TERMINATED DUE TO |
|-----------|---------------|--------------|-----------------------|
| model.bdf | Running       | None         |                       |

 The status of the MSC Nastran job is reported on the Status page. Note that Windows 7 users will experience a delay in the status updates. All other users of Windows 10 and Red Hat Linux will see immediate status updates.

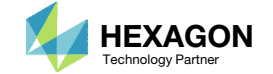

### Review Optimization Results

After MSC Nastran is finished, the results will be automatically uploaded.

- Ensure the messages shown have green checkmarks. This is indication of success. Any red icons indicate challenges.
- 2. The final value of objective, normalized constraints (not shown) and design variables can be reviewed.
- After an optimization, the results will be automatically displayed as long as the following files are present: BDF, F06 and LOG.
- The total weight of the structure is ~110 units of mass, but the Objective plot is reporting an initial mass of ~20. Recall earlier that the equation objective was set as follows: R0 = a1 90, where a1 = ~110. After evaluation, the initial objective is R0 = ~20.

#### Final Message in .f06

RUN TERMINATED DUE TO HARD CONVERGENCE TO AN OPTIMUM AT CYCLE NUMBER = 6.

#### Objective

1

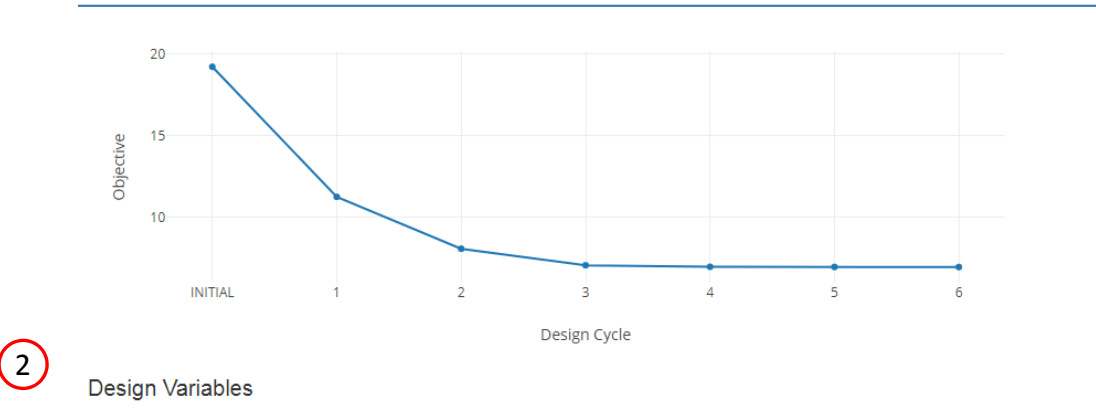

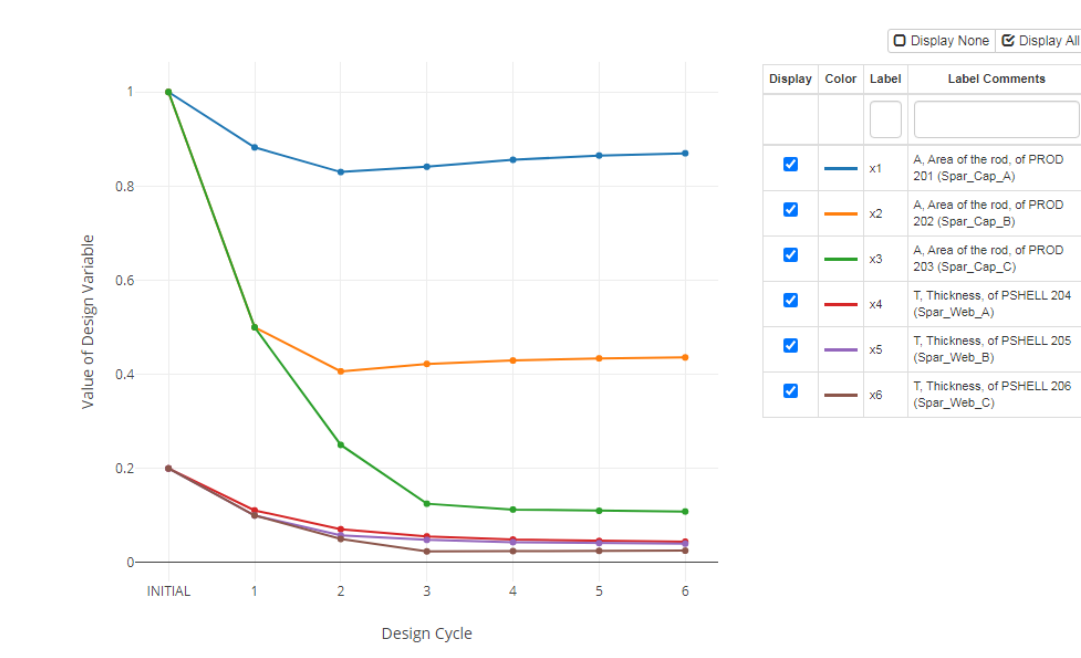

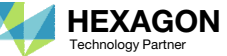

## Results

### **Before Optimization**

- Weight: 19.2 lbs.
- 1<sup>st</sup> Natural Frequency: 26 Hz

### After Optimization

- Weight: 6.97 lbs.
- 1<sup>st</sup> Natural Frequency: 20 Hz

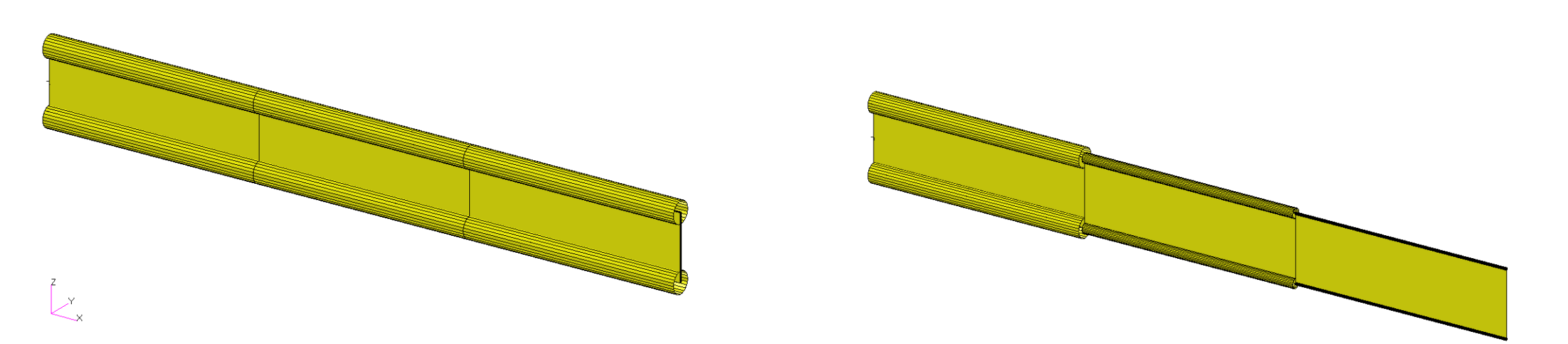

MSC Nastran Design Sensitivity and Optimization User's Guide Chapter 8 - Example Problems - Vibration of a Cantilevered Beam (Turner's Problem)

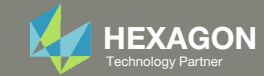

- 1. The original input files, e.g. DAT, BDF, etc., contains the original values for the designed properties. These original values must be updated to use the new and optimized values.
- A new BDF file has been created in nastran\_working\_directory/workspace\_b/ model\_final.bdf.
- 3. The file model\_final.bdf is a copy of the original input files but the original values for the designed properties have been updated to use the optimized values.
- If you were using multiple INCLUDE files, model\_final.bdf is a combination of all INCLUDE files. The next few slides discuss an alternative method of using the PCH to BDF web app to update the values for the designed properties while preserving separate INCLUDE files.

| Carlo - 🔒 « nast      | an working directory 🕨 workspace b 🚽 👍  | Search workspace  | ×  |
|-----------------------|-----------------------------------------|-------------------|----|
| Organize 👻 Inclu      | de in library ▼ Share with ▼ New folder | :≡ ▼ 🗔 🌘          | 2  |
| ☆ Favorites           | Name                                    | Date modified     | Ту |
| 💻 Desktop 🕕 Downloads | model_final.bdf                         | 7/20/2022 2:32 PM | No |
| 📳 Recent Places       |                                         |                   |    |
| 肩 Libraries           | ▼ <                                     |                   | Þ  |

### **Original Input Files**

|           |         |         |           | •   |     |        |   |            |
|-----------|---------|---------|-----------|-----|-----|--------|---|------------|
| \$ Elemen | nts and | Element | Propertie | es  | for | region | 1 | Spar_Cap_A |
| PROD      | 201     | 1       | 1.0       | Ο.  | 0   |        |   |            |
| \$ Elemen | nts and | Element | Propertie | es. | for | region | : | Spar_Cap_B |
| PROD      | 202     | 1       | 1.0       | Ο.  | 0   |        |   |            |
| \$ Elemen | nts and | Element | Propertie | s   | for | region | : | Spar_Cap_C |
| PROD      | 203     | 1       | 1.0       | Ο.  | 0   |        |   |            |
| Ş         |         |         |           |     |     |        |   |            |
| CQUAD4    | 4       | 204     | 1         | 2   |     | 6      |   | 5          |
| CQUAD4    | 5       | 205     | 2         | 3   |     | 7      |   | 6          |
| CQUAD4    | 6       | 206     | 3         | 4   |     | 8      |   | 7          |
| \$ Elemen | nts and | Element | Propertie | es. | for | region | : | Spar_Web_A |
| PSHELL    | 204     | 1       | 0.2       |     |     |        |   |            |
| \$ Elemen | nts and | Element | Propertie | s   | for | region | : | Spar_Web_B |
| PSHELL    | 205     | 1       | 0.2       |     |     |        |   |            |
| \$ Elemen | nts and | Element | Propertie | s   | for | region | : | Spar_Web_C |
| PSHELL    | 206     | 1       | 0.2       |     |     |        |   |            |
| Ş         |         |         |           |     |     |        |   |            |
| CONM2     | 10      | 2       |           | 15  | .0  |        |   |            |
| CONM2     | 11      | 3       |           | 15  | .0  |        |   |            |
|           |         |         |           |     |     |        |   |            |
|           |         |         | (1)       |     |     |        |   |            |
|           |         |         | <u> </u>  |     |     |        |   |            |

### Updated BDF File (model\_final.bdf)

| \$ Elements            | and Element | P | operties | for | regi | ion : | Spar Cap A |     |
|------------------------|-------------|---|----------|-----|------|-------|------------|-----|
| PROD                   | 201         | 1 | .869879  | 0.0 | )    | 0.0   | 0.0        |     |
| <pre>\$ Elements</pre> | and Element | P | operties | for | regi | ion : | Spar Cap B |     |
| PROD                   | 202         | 1 | .435946  | 0.0 | )    | 0.0   | 0.0        |     |
| \$ Elements            | and Element | P | operties | for | regi | ion : | Spar Cap C |     |
| PROD                   | 203         | 1 | .10855   | 0.0 | )    | 0.0   | 0.0        |     |
| Ş                      |             |   |          |     |      |       |            |     |
| CQUAD4 4               | 204         | 1 | . 2      |     | 6    |       | 5          |     |
| CQUAD4 5               | 205         | 1 | : 3      |     | 7    |       | 6          |     |
| CQUAD4 6               | 206         | 1 | 3 4      |     | 8    |       | 7          |     |
| \$ Elements            | and Element | P | operties | for | regi | ion : | Spar Web A |     |
| PSHELL                 | 204         | 1 | .044307  |     | 0    | 1.0   | 0.833333   | 0.0 |
|                        |             |   | 0        |     |      |       |            |     |
| \$ Elements            | and Element | P | operties | for | regi | ion : | Spar Web B |     |
| PSHELL                 | 205         | 1 | .040087  |     | 0    | 1.0   | 0.833333   | 0.0 |
|                        |             |   | 0        |     |      |       |            |     |
| \$ Elements            | and Element | P | operties | for | regi | ion : | Spar Web C |     |
| PSHELL                 | 206         | 1 | .02526   |     | 0    | 1.0   | 0.833333   | 0.0 |
|                        |             |   | 0        |     |      |       |            |     |
|                        |             |   |          |     |      |       |            |     |
|                        |             |   | (3)      |     |      |       |            |     |
|                        |             |   |          |     |      |       |            |     |

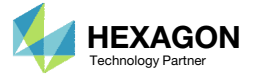

- **Click Results**
- 2. Click PCH to BDF

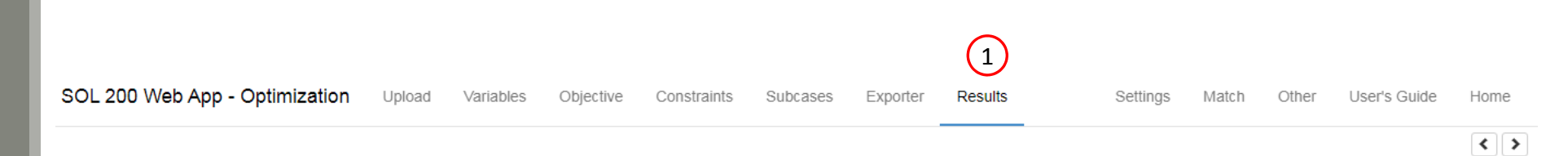

#### Select a Results App

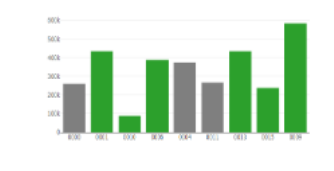

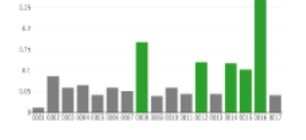

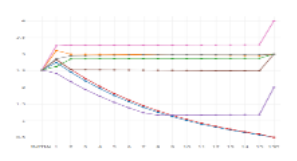

Local Optimization (.f06)

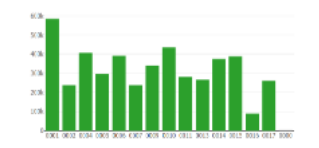

Parameter Study (.f06)

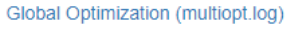

Responses (.f06)

THE AT LANSING MEET

Global Optimization Type 2 (.f06)

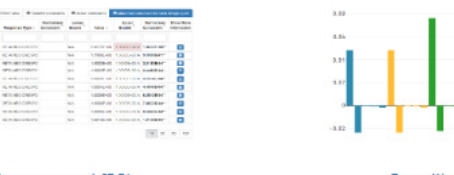

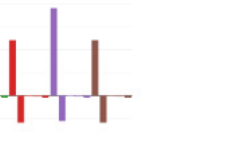

Sensitivities (.csv)

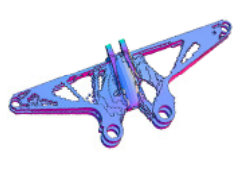

Topology Viewer (.des)

### **Miscellaneous** Apps

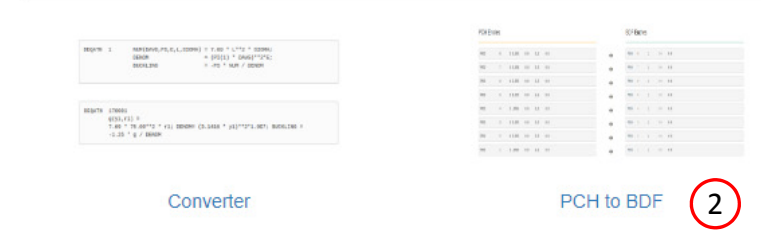

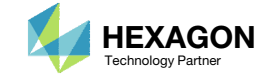

The original .bdf/.dat file has old information about the properties. The properties will be updated.

- 1. Select the model.pch file
- 2. Select the original file: dsoug2.dat
- 3. A summary of updates that will be performed are shown
- 4. Click Download and a new updated BDF file is downloaded

#### SOL 200 Web App - PCH to BDF

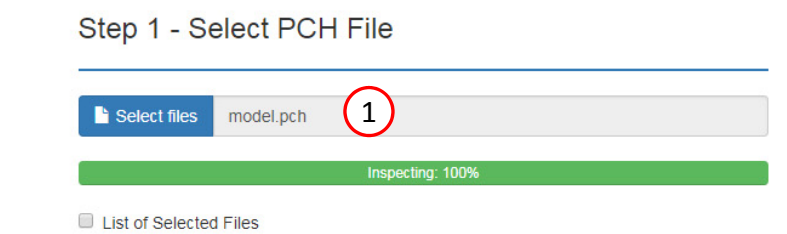

#### PCH Entries

| PSHELL 204 1 044307 0 1 0 0 833       |         |
|---------------------------------------|---------|
| 0                                     | 333 0.0 |
| PSHELL 205 1.040087 0 1.0 0.8333<br>0 | 333 0.0 |

#### Step 2 - Select BDF Files (2)Select files dsoug2.dat Inspecting: 100% List of Selected Files **BDF Entries** PROD 201 1.0 0.0 1 1.0 0.0 PROD 202 1 1 1.0 0.0 PROD 203 PSHELL 204 1 0.2 PSHELL 205 1 0.2 PSHELL 206 0.2 1

#### Step 3 - Download New BDF Files

(3)

-

-

-

-

-

-

On download, the PCH entries will replace older BDF entries.

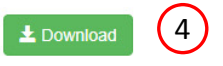

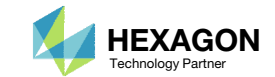

1. Note the entries have been updated with the optimized properties

|        |          |           |          |          |          |        |              | -           |    | 1       |         |       |             |           |         |          |               |            |      |    |
|--------|----------|-----------|----------|----------|----------|--------|--------------|-------------|----|---------|---------|-------|-------------|-----------|---------|----------|---------------|------------|------|----|
| dsoug2 | .dat 🔛   |           |          |          |          |        |              |             |    | 📄 dsoug | 2.dat 🔛 |       |             |           |         |          |               |            |      |    |
| 23     | GRID     | 3         |          | 40.0     | 0.0      | -3.0   | 2            | 456         | *  | 23      | GRID    | 3     |             | 40.0      | 0.0     | -3.0     |               | 2456       |      |    |
| 24     | GRID     | 4         |          | 60.0     | 0.0      | -3.0   | 2            | 456         |    | 24      | GRID    | 4     |             | 60.0      | 0.0     | -3.0     |               | 2456       |      |    |
| 25     | GRID     | 5         |          | 0.0      | 0.0      | 3.0    | 1            | 23456       |    | 25      | GRID    | 5     |             | 0.0       | 0.0     | 3.0      |               | 123456     |      |    |
| 26     | GRID     | 6         |          | 20.0     | 0.0      | 3.0    | 2            | 456         |    | 26      | GRID    | 6     |             | 20.0      | 0.0     | 3.0      |               | 2456       |      |    |
| 27     | GRID     | 7         |          | 40.0     | 0.0      | 3.0    | 2            | 456         |    | 27      | GRID    | 7     |             | 40.0      | 0.0     | 3.0      |               | 2456       |      |    |
| 28     | GRID     | 8         |          | 60.0     | 0.0      | 3.0    | 2            | 456         |    | 28      | GRID    | 8     |             | 60.0      | 0.0     | 3.0      |               | 2456       |      |    |
| 29     | ş        |           |          | -        |          |        |              |             |    | 29      | Ş       |       |             | -         | -       |          |               |            |      |    |
| 30     | CROD     | 1         | 201      | 5        | 6        |        |              |             |    | 30      | CROD    | 1     | 201         | 5         | 6       |          |               |            |      |    |
| 31     | CROD     | 2         | 202      | 6        | 7        |        |              |             |    | 31      | CROD    | 2     | 202         | 6         | 7       |          |               |            |      |    |
| 32     | CROD     | 3         | 203      | 1        | 8        |        |              |             |    | 32      | CROD    | 3     | 203         |           | 8       |          |               |            |      |    |
| 33     | CROD     | 1         | 201      | 1        | 2        |        |              |             |    | 33      | CROD    | -     | 201         | 1         | 2       |          |               |            |      |    |
| 34     | CROD     | 8         | 202      | 2        | 3        |        |              |             |    | 34      | CROD    | 8     | 202         | 2         | 3       |          |               |            |      |    |
| 35     | CROD     | 9         | 203      | 3        | 4        |        |              |             |    | 35      | CROD    | 9     | 203         | 3         | 4       | norman a |               |            |      | _  |
| 37     | PROD     | 201       | 1        | 1.0      | 0.0      | region | . opar_cap_A |             |    | 37      | PROD    | lenco | 201         | 1 .86983  | 9 0.0   | 0 0.     | 0 0.0         |            |      | )  |
| 38     | S Eleme  | ents and  | Element  | Propert  | ies for  | region | Spar Cap B   |             |    | 38      | \$ Elen | ents  | and Element | Properti  | es for  | region   | : Spar Cap    | В          |      |    |
| 9      | PROD     | 202       | 1        | 1.0      | 0.0      |        |              |             |    | 39      | PROD    |       | 202         | 1 .43594  | 6 0.0   | 0 0.     | 0 0.0         |            |      |    |
| 40     | S Eleme  | ents and  | Element  | Propert  | ies for  | region | Spar Cap C   |             |    | 40      | S Elen  | ents  | and Element | Properti  | es for  | region   | : Spar Cap    | C          |      |    |
| 11     | PROD     | 203       | 1        | 1.0      | 0.0      |        |              |             |    | 41      | PROD    |       | 203         | 1 .10855  | i 0.0   | 0 0.     | 0 0.0         | -          |      |    |
| 2      | s        |           | -        |          |          |        |              |             |    | 42      | S       |       |             | -         |         | -        |               |            |      |    |
| 3      | CQUAD4   | 4         | 204      | 1        | 2        | 6      | 5            |             |    | 43      | CQUAD4  | 4     | 204         | 1         | 2       | 6        | 5             |            |      | ٢. |
| 14     | CQUAD4   | 5         | 205      | 2        | 3        | 7      | 6            |             | (1 | 44      | CQUAD4  | 5     | 205         | 2         | 3       | 7        | 6             |            |      |    |
| 15     | CQUAD4   | 6         | 206      | 3        | 4        | 8      | 7            |             |    | 45      | CQUAD4  | 6     | 206         | 3         | 4       | 8        | 7             |            |      |    |
| 16     | \$ ETeme | ents and  | Element  | Propert  | les for  | region | : Spar_web_A |             |    | 40      | \$ Elen | lents | and Element | Properti  | les for | region   | : Spar_web    | _A         |      | 1  |
| 17     | PSHELL   | 204       | 1        | 0.2      |          |        |              |             |    | 47      | PSHELL  |       | 204         | 1 .04430  | 07      | 0 1.     | 0             | 0.833333   | 0.0  |    |
| 8      | \$ Eleme | ents and  | Element  | Propert  | les for  | region | Spar_Web_B   |             |    | 48      |         |       |             |           | 0       |          |               | _          |      |    |
| 9      | PSHELL   | 205       | 1        | 0.2      |          |        | Gran Mala G  |             |    | 49      | ș Elen  | lents | and Element | Properti  | les ior | region   | : spar_web    | _B         |      |    |
|        | > Eleme  | ents and  | Llement  | Propert  | les Ior  | region | spar_web_C   |             |    | 50      | PSHELL  |       | 205         | 1.04008   | 57      | 0 1.     | 0             | 0.833333   | 0.0  |    |
| 1      | PSHELL   | 206       | 1        | 0.2      |          |        |              |             | =  | 51      | 0. 23   |       | and Element | Deserves  | 0       |          | . Caraca Mala | ~          |      |    |
| 2      | CONMO    | 10        | 2        |          | 15 0     |        |              |             |    | 52      | 9 FIEL  | lents | 206         | 1 02524   | es for  | region 1 | · Spar_web    | 0 000000   | 0.0  |    |
| 4      | CONMIZ   | 10        | 2        |          | 13.0     |        |              |             |    | 33      | FOILELL |       | 200         | 1.02520   |         | · ·      | 0             | 0.000000   | 0.0  | /  |
| 55     | CONM2    | 12        | 4        |          | 15.0     |        |              |             |    | 55      | Ş       |       |             |           | -       |          |               |            |      |    |
| 56     | CONM2    | 14        | 6        |          | 15.0     |        |              |             |    | 56      | CONM2   | 10    | 2           |           | 15.0    |          |               |            |      |    |
| 57     | CONM2    | 15        | 7        |          | 15.0     |        |              |             |    | 57      | CONM2   | 11    | 3           |           | 15.0    |          |               |            |      |    |
| 58     | CONM2    | 16        | 8        |          | 15.0     |        |              |             |    | 58      | CONM2   | 12    | 4           |           | 15.0    |          |               |            |      |    |
| 59     | Ş        |           |          |          |          |        |              |             |    | 59      | CONM2   | 14    | 6           |           | 15.0    |          |               |            |      |    |
| 60     | \$ Mater | rial Reco | ord : Al | uminum   |          |        |              |             |    | 60      | CONM2   | 15    | 7           |           | 15.0    |          |               |            |      |    |
| 61     | \$ Desci | ription ( | of Mater | ial : Da | te: 17-3 | Apr-18 | Tim          | e: 17:36:49 |    | 61      | CONM2   | 16    | 8           |           | 15.0    |          |               |            |      |    |
| 62     | MAT1     | 1         | 1.03E7   |          | 0.3      | 0.1    |              |             |    | 62      | Ş       |       |             |           |         |          |               |            |      |    |
| 63     | PARAM    | WTMASS    | 0.0025   | 88       |          |        |              |             |    | 63      | \$ Mate | rial  | Record : Al | uminum    |         |          |               |            |      |    |
| 64     | PARAM    | GRDPNT    | 1        |          |          |        |              |             |    | 64      | \$ Desc | ripti | on of Mater | ial : Dat | e: 17-2 | Apr-18   | Т             | ime: 17:36 | 5:49 |    |
| 65     | ENDDAT   | A         |          |          |          |        |              |             |    | 65      | MAT1    | 1     | 1.03E7      |           | 0.3     | 0.1      |               |            |      |    |
| 56     |          |           |          |          |          |        |              |             |    | 66      | PARAM   | WTM.  | ASS 0.0025  | 88        |         |          |               |            |      |    |
|        |          |           |          |          |          |        |              |             | *  | N       |         |       |             |           |         |          |               |            |      |    |

Original BDF/DAT File

Downloaded BDF/DAT File

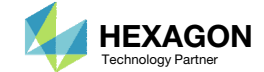

# Inspection of MSC Nastran Results with the Post-processor Web App

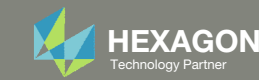

### Normalized Constraints

- All constraints are normalized. For each design cycle, the maximum normalized constraint (NC) is reported in the Normalized Constraints plot.
- The Responses web app is used to inspect the corresponding response for each maximum normalized constraint value.
  - For the initial design, the maximum NC is -.29473 and corresponds to a natural frequency of 25.895.
  - For the final design, the maximum NC is .0028704 and corresponds to an axial stress of 19.943.

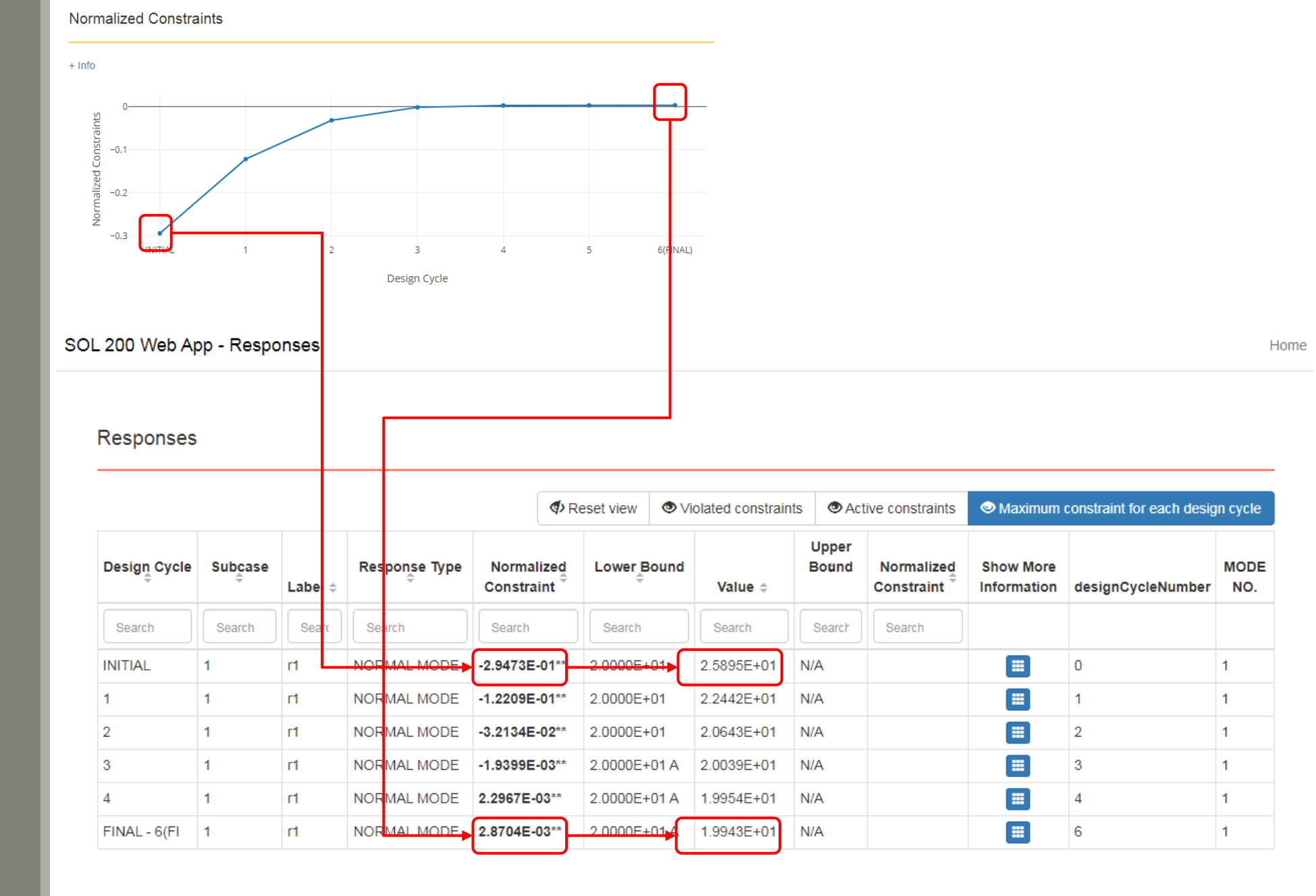

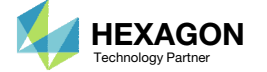

### Post-processor Web App

- The Post-processor web app is used to inspect the MSC Nastran results.
- Consider subcase 1.
  - For the initial design, for element 1, the axial stress is 25.895.
  - For the final design, for element 1, the axial stress is 19.943.

 Refer to the Post-processor web app tutorials to learn more about MSC Nastran results.

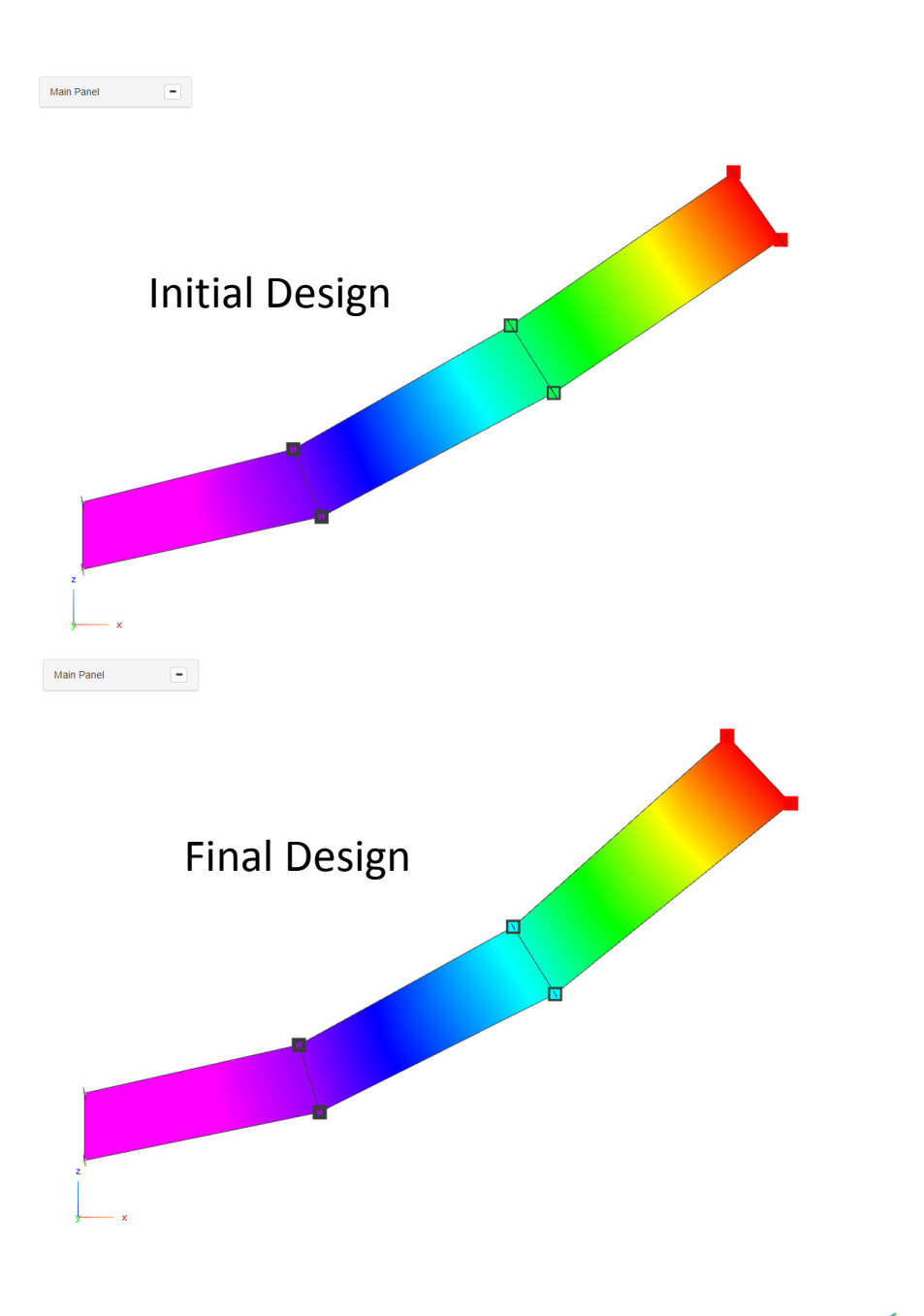

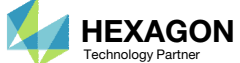

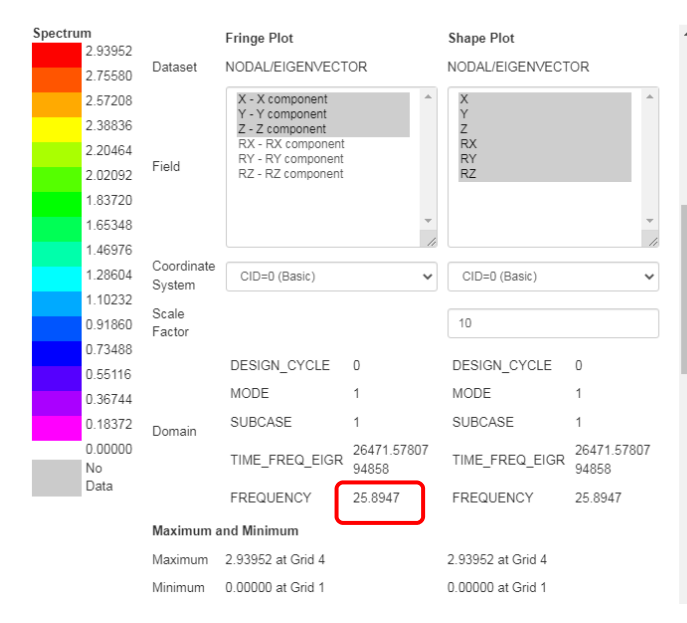

Post-processor

Post-processor

< >

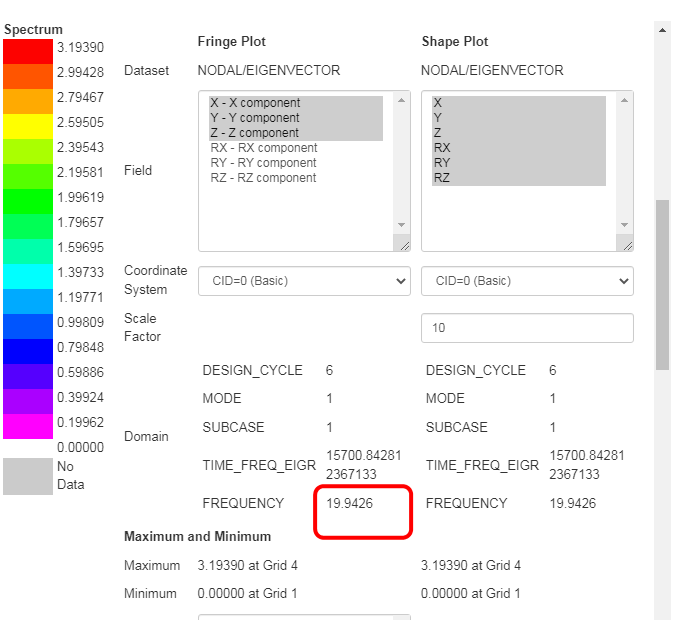

### Post-processor Web App

- The CROD cross sections of the initial and final design are compared.
- The CQUAD4 thicknesses of the initial and final design are compared

• Refer to the Post-processor web app tutorials to learn more about MSC Nastran results.

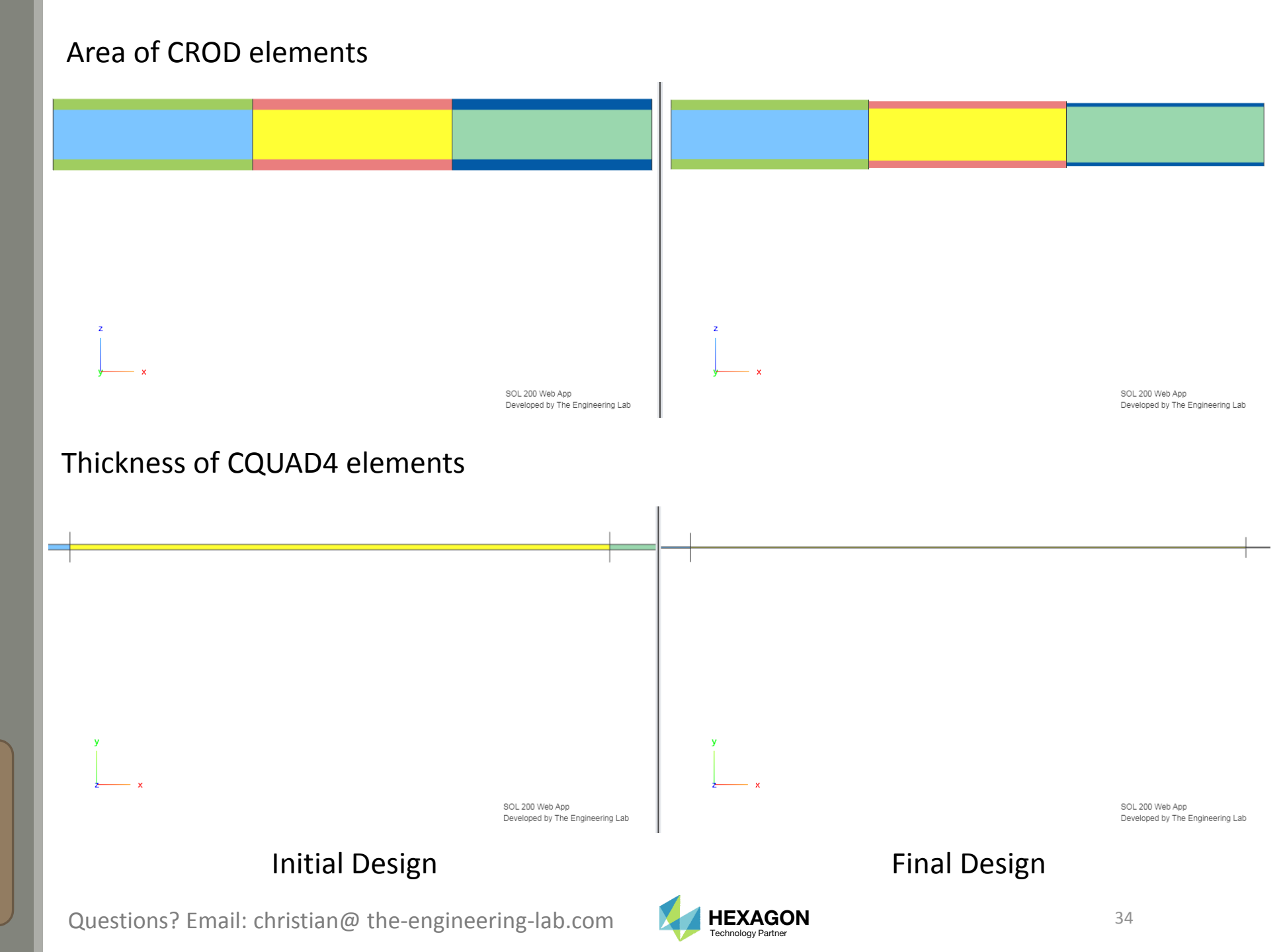

End of Tutorial

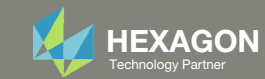

# Appendix

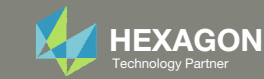

# Appendix Contents

- Frequently Asked Questions
  - There are thousands of properties that have been identified as designable. How can the properties best be sorted so the thicknesses can be set as design variables?

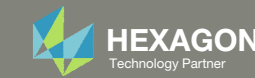

# Frequently Asked Questions

### Question:

 There are thousands of properties that have been identified as designable. How can the properties best be sorted so the thicknesses can be set as design variables? Step 2 - Select design properties

+ Options

| Create DVXREL1 | Property \$ | Property Description  \$\\$          | Entry $\Rightarrow$ |   | Current Value 💠 |          |    |         |    |    |  |  |
|----------------|-------------|--------------------------------------|---------------------|---|-----------------|----------|----|---------|----|----|--|--|
|                | Search      | Search                               | Search Search       |   |                 |          |    | Search  |    |    |  |  |
| •              | SB          | Allowable shear stress of the bondin | PCOMP               | 1 | 1               | 13000.   |    |         |    |    |  |  |
| +              | T1          | Thickness of ply                     | PCOMP 1             |   |                 |          |    | .01     |    |    |  |  |
| +              | THETA1      | Orientation angle of ply             | PCOMP               | 1 | 8               | 85.      |    |         |    |    |  |  |
| +              | Т2          | Thickness of ply                     | PCOMP 1             |   |                 |          |    | .01     |    |    |  |  |
| +              | THETA2      | Orientation angle of ply             | PCOMP               | - | -85.            |          |    |         |    |    |  |  |
| +              | тз          | Thickness of ply                     | PCOMP 1             |   |                 |          |    | .01     |    |    |  |  |
| +              | THETA3      | Orientation angle of ply             | PCOMP               | 1 | e               | 60.      |    |         |    |    |  |  |
| +              | Т4          | Thickness of ply                     | PCOMP               | 1 |                 | .01      |    |         |    |    |  |  |
| +              | THETA4      | Orientation angle of ply             | PCOMP               | 1 | -               | -60.     |    |         |    |    |  |  |
| +              | Т5          | Thickness of ply                     | PCOMP               | 1 |                 | .01      |    |         |    |    |  |  |
| +              | THETA5      | Orientation angle of ply             | PCOMP               | 1 | e               | 60.      |    |         |    |    |  |  |
| +              | т6          | Thickness of ply                     | PCOMP               | 1 |                 | .01      |    |         |    |    |  |  |
| +              | THETA6      | Orientation angle of ply             | PCOMP               | 1 | -               | -60.     |    |         |    |    |  |  |
| +              | т7          | Thickness of ply                     | PCOMP               | 1 |                 | .01      |    |         |    |    |  |  |
| +              | THETA7      | Orientation angle of ply             | PCOMP               | 1 | 8               | 85.      |    |         |    |    |  |  |
| +              | тв          | Thickness of ply                     | PCOMP               | 1 |                 | .01      |    |         |    |    |  |  |
| +              | THETA8      | Orientation angle of ply             | PCOMP               | 1 | -               | -85.     |    |         |    |    |  |  |
| +              | E1          | Modulus of elasticity, 1-direction   | MAT8                | 1 | 1               | 1.0701+7 |    |         |    |    |  |  |
| +              | E2          | Modulus of elasticity, 2-direction   | MAT8                | 1 | ę               |          |    | 543750. |    |    |  |  |
| +              | NU12        | Poisson's ratio                      | MAT8                | 1 | .4              |          |    |         |    |    |  |  |
|                |             |                                      |                     |   |                 |          |    |         |    |    |  |  |
| « 1 2 »        |             |                                      |                     |   | 5 *             | 10       | 20 | 30      | 40 | 50 |  |  |

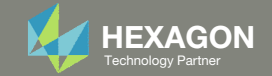

#### Step 2 - Select design properties

# Frequently Asked 1 Questions

### Answer:

- There are search options available for the table
  - Click on Options 1.
  - Click 'Starts with' 2
  - Type 'T' in the search box 3.
  - Click on Property twice to sort the table in 4. sequential order
  - 5. Type into the box the number 8 to display only 8 rows
- Also, there is an option to create multiple design variables in one click
  - 6. Specify lower and upper bounds
  - 7. Click 'Create' and all the visible properties will be set as design variables

| Display Type  | % Lower<br>Bound | % Upper<br>Bound | Lower Bound | Upper Bound | Allowed Discrete Values or Equation                              | Bulk Create |
|---------------|------------------|------------------|-------------|-------------|------------------------------------------------------------------|-------------|
|               |                  |                  | 6           |             |                                                                  |             |
| JVXREL1       | Lower            | Upper            | .001        | 10.         | Allowed discrete values, example: -2.0, 1.0, THRU, 10.0, BY, 1.0 |             |
| DVXREL1 Unity | Lower            | Upper            | .001        | 10.         | Allowed discrete values, example: -2.0, 1.0, THRU, 10.0, BY, 1.0 |             |
| DVXREL2       | Lower            | Upper            | .001        | 10.         | Type equation here, example: y1**2 + x2 + k3                     | 🗲 Create    |
| D TOMVAR      | Lower            | Upper            | .001        | 10.         | Allowed discrete values, example: -2.0, 1.0, THRU, 10.0, BY, 1.0 |             |

#### Display Columns

Create DVXREL1 Create Unity DVXREL1 Create TOMVAR C Entry Name 2

Settings for row filtering in tables

○ Contains (Case Non-Sensitive) ○ Contains ● Starts with ○ Ends with ○ Equals

| Create DVXREL1 | Property -4 | Property Description $\ddagger$ | Entry ≑ | Entry ID ≑ | Current Value 👙 |  |
|----------------|-------------|---------------------------------|---------|------------|-----------------|--|
|                | ТЗ          | Search                          | Search  | Search     | Search          |  |
| ÷              | T1          | Thickness of ply                | PCOMP   | 1          | .01             |  |
| <b>•</b>       | T2          | Thickness of ply                | PCOMP   | 1          | .01             |  |
| +              | ТЗ          | Thickness of ply                | PCOMP   | 1          | .01             |  |
| +              | Τ4          | Thickness of ply                | PCOMP   | 1          | .01             |  |
| +              | Т5          | Thickness of ply                | PCOMP   | 1          | .01             |  |
| +              | Т6          | Thickness of ply                | PCOMP   | 1          | .01             |  |
| +              | Т7          | Thickness of ply                | PCOMP   | 1          | .01             |  |
| •              | Т8          | Thickness of ply                | PCOMP   | 1          | .01             |  |
|                |             |                                 |         |            |                 |  |

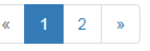

5

5 10 20 30

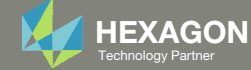